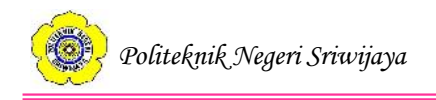

# BAB IV

# HASIL DAN PEMBAHASAN

# 4.1 Analisis Kebutuhan Sistem

Kebutuhan sistem atau perangkat lunak dapat dibedakan menjadi kebutuhan fungsional dan kebutuhan non fungsional.

# 4.1.1 Kebutuhan Fungsional

Kebutuhan fungsional dari sistem yang akan dibangun adalah sebagai berikut:

| Tabel 4.1 Tabel Kebutuhan Fungsion | al |
|------------------------------------|----|
|------------------------------------|----|

| No | Fungsi                             | Deskripsi                                                                                                    |
|----|------------------------------------|----------------------------------------------------------------------------------------------------|
| 1  | Login                              | Fungsi yang digunakan oleh<br>user pada saat masuk ke<br>website.                                                                                                    |
| 2  | Pengolahan Data Anggota            | Fungsi yang memudahkan<br>Badan Pengurus Harian<br>(BPH) dalam mengelola data<br>anggota meliputi tambah data<br>anggota, edit data anggota,<br>cetak data anggota, dan hapus<br>data anggota.                |
| 3  | Pengolahan Data Kriteria Penilaian | Fungsi yang memudahkan<br>Badan Pengurus Harian<br>(BPH) dalam mengelola data<br>kriteria penilaian meliputi<br>tambah data kriteria, edit data<br>kriteria, cetak data kriteria,<br>dan hapus data kriteria. |

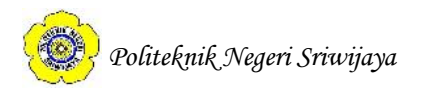

| 4 | Pengolahan Data Penilaian Kinerja     | Fungsi yang memudahkan     |
|---|---------------------------------------|----------------------------|
|   | Anggota                               | Badan Pengurus Harian      |
|   |                                       | (BPH) dalam mengelola      |
|   |                                       | data penilaian kinerja     |
|   |                                       | anggota meliputi tambah    |
|   |                                       | data penilaian, edit data  |
|   |                                       | penilaian, cetak data      |
|   |                                       | penilaian dan hapus data   |
|   |                                       | penilaian.                 |
| 5 | Pengolahan Data Perhitungan           | Fungsi yang digunakan      |
|   | Menggunakan Metode Weighted Product.  | oleh BPH dalam             |
|   |                                       | melakukan pengolahan       |
|   |                                       | data perhitungan meliputi  |
|   |                                       | hitung, tambah dan hapus   |
|   |                                       | nilai normalisasi bobot    |
|   |                                       | kriteria, hitung, tambah,  |
|   |                                       | dan hapus nilai vektor S,  |
|   |                                       | dan hitung , tambah, dan   |
|   |                                       | hapus nilai vektor V.      |
| 6 | Pengolahan Hasil Perankingan Kinerja  | Fungsi yang digunakan      |
|   | Anggota Berdasarkan Hasil Perhitungan | oleh BPH dalam             |
|   | Vektor V.                             | meranking anggota          |
|   |                                       | berdasarkan hasil          |
|   |                                       | perhitungan nilai vektor V |
|   |                                       | dan mencetak hasil         |
|   |                                       | perankingan kinerja        |
|   |                                       | anggota.                   |

# Lanjutan Tabel 4.1 Tabel Kebutuhan Fungsional

| 7 | Menampilkan Data Anggota, Data Kriteria | Fungsi yang             |
|---|-----------------------------------------|-------------------------|
|   | Penilaian, dan Data Penilaian Kinerja   | memudahkan anggota      |
|   | Anggota.                                | dalam melihat data-data |
|   |                                         | yang telah diolah oleh  |
|   |                                         | Badan Pengurus Harian   |
|   |                                         | meliputi data anggota,  |
|   |                                         | data kriteria, dan data |
|   |                                         | penilaian kinerja       |
|   |                                         | anggota.                |
| 8 | Logout                                  | Fungsi yang digunakan   |
|   |                                         | oleh user pada saat     |
|   |                                         | keluar website.         |

# Lanjutan Tabel 4.1 Tabel Kebutuhan Fungsional

# 4.1.2 Kebutuhan Non Fungsional

Kebutuhan non fungsional pada sistem yang akan dibangun adalah sebagai berikut:

- 1. Operasional
- a. Sistem dapat diakses melalui berbagai web browser.
- b. Sistem dapat diakses oleh anggota UKM WPS sebagai user.

*c.* User dibedakan menjadi Badan Pengurus Harian (BPH) UKM WPS dan anggota tetap UKM WPS.

2. Keamanan

Sistem dilengkapi dengan form login dan password dan hak akses user.

# 4.2 Perancangan Sistem

Menurut McLeod yang diterjemahkan oleh Teguh dalam Hendarti dan Haryanto (2009:158) perancangan sistem adalah penentuan proses data yang diperlukan oleh sistem baru dan jika sistem berbasis komputer maka rancangannya dapat menyertakan spesifikasi jenis peralatan yang digunakan. Andalia dan Setiawan (2015:93-94) dalam penelitiannya mendefinisikan

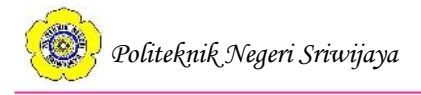

perancangan sistem sebagai tahapan dalam membangun sebuah sistem setelah tahap analisis sistem dan siklus pengembangan sistem dimana pada tahap ini kebutuhan-kebutuhan fungsional sistem didefinisikan. Perancangan sistem dapat menggunakan pemodelan secara terstruktur dengan menggunakan grafik atau diagram. Berdasarkan pendapat-pendapat di atas maka dapat disimpulkan bahwa perancangan sistem adalah tahapan dalam penentuan proses data dan kebutuhan-kebutuhan fungsional sistem yang baru.

*Data Flow Diagram* merupakan suatu diagram yang menggambarkan aliran data dalam suatu entitas ke sistem atau sistem ke entitas atau dapat juga didefinisikan sebagai teknik grafis yang menggambarkan aliran data dari masukan menuju keluaran (Saputra, 2013:118). Perancangan sistem dalam penulisan tugas akhir ini menggunakan *Data Flow Diagram* yang terdiri dari diagram konteks, DFD level 1, dan DFD level 2.

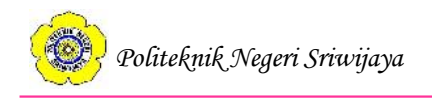

### 4.2.1 Flowchart

*Flowchart* adalah diagram yang berfungsi menggambarkan langkah-langkah suatu sistem. Menurut Indrajani (2015:36), *flowchart* merupakan penggambaran langkah-langkah dan urutan prosedur suatu program secara grafik. Berikut ini adalah *flowchart* Sistem Informasi Penilaian Kinerja Anggota Pada Unit Kegiatan Mahasiswa (UKM) WPS Politeknik Negeri Sriwijaya Menggunakan Metode *Weighted Product* yang dibedakan menjadi dua, yaitu *Flowchart* Badan Pengurus Harian (BPH) UKM WPS dan *Flowchart* anggota UKM WPS.

### 4.2.1.1 Flowchart Badan Pengurus Harian (BPH) UKM WPS

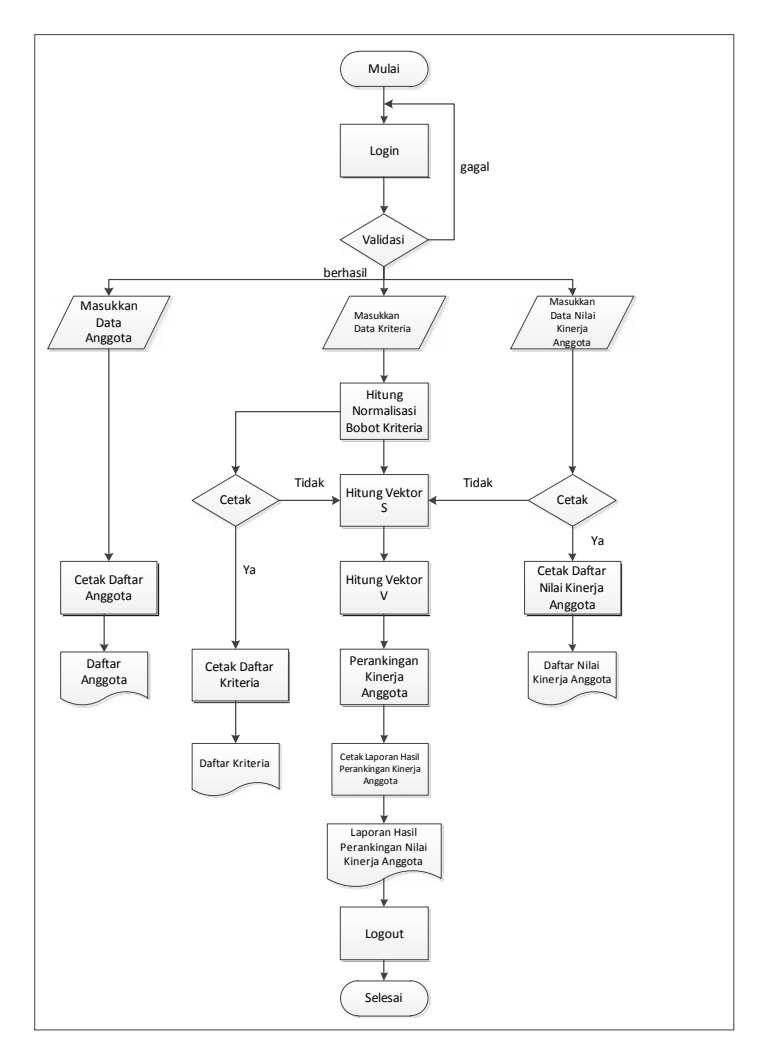

Gambar 4.1 Flowchart Badan Pengurus Harian (BPH) UKM WPS

Keterangan:

- 1. Badan Pengurus Harian (BPH) UKM WPS *login* ke sistem. Jika gagal, maka BPH *login* kembali. Jika berhasil, maka dilanjutkan ke proses berikutnya.
- 2. BPH UKM WPS memasukkan data anggota, data kriteria, dan data nilai kinerja anggota dan dilanjutkan dengan menghitung normalisasi bobot kriteria.
- 3. BPH UKM WPS dapat mencetak daftar kriteria dan daftar nilai kinerja anggota sebelum menghitung nilai vektor S.
- 4. BPH menghitung nilai vektor S.
- 5. BPH menghitung nilai vektor V.
- 6. BPH melakukan perankingan kinerja anggota berdasarkan hasil perhitungan nilai vektor V.
- 7. BPH mencetak laporan hasil perankingan kinerja anggota.
- 8. BPH logout dari sistem.

# 4.2.1.2 Flowchart Anggota UKM WPS

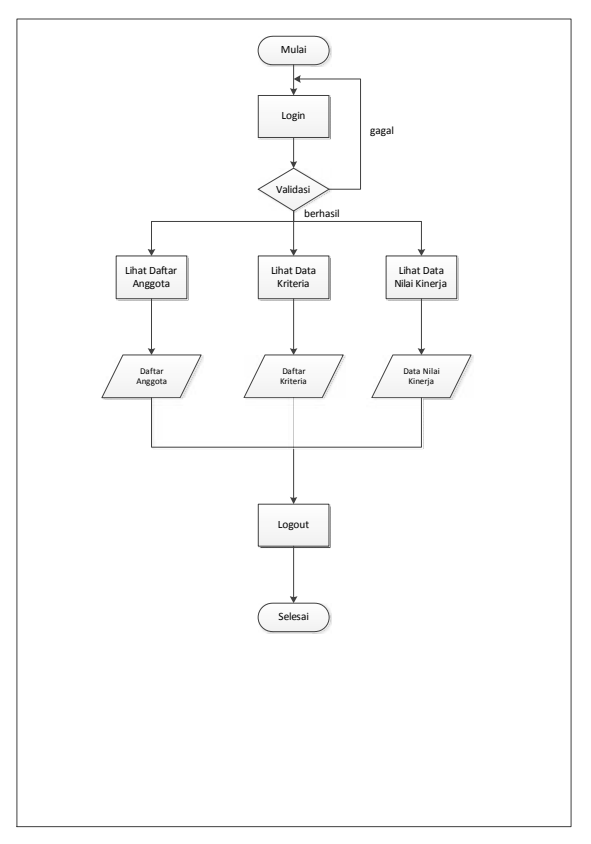

Gambar 4.2 Flowchart Anggota

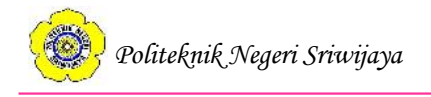

### Keterangan:

- 1. Anggota *login* ke sistem. Jika gagal, maka akan kembali ke proses *login*.
- 2. Anggota melihat daftar seluruh anggota yang telah di-*input* oleh BPH, daftar seluruh kriteria, namun anggota hanya dapat melihat data nilai kinerjanya sendiri.
- 3. Anggota *logout* dari sistem.
- 4. Selesai

# 4.2.2 Diagram Konteks

Diagram konteks menurut Kristanto (2008:70) adalah diagram sederhana yang menggambarkan hubungan antara entitas luar, masukan, dan keluaran dari sistem yang digambarkan sebagai lingkaran tunggal yang mewakili keseluruhan sistem. Diagram konteks hanya terdiri dari satu proses tunggal dan belum menggunakan simpanan data.

Seperti yang dijelaskan oleh Jogiyanto dalam Afyenni (2014:37) bahwa diagram konteks hanya terdiri dari satu dan hanya satu proses saja.

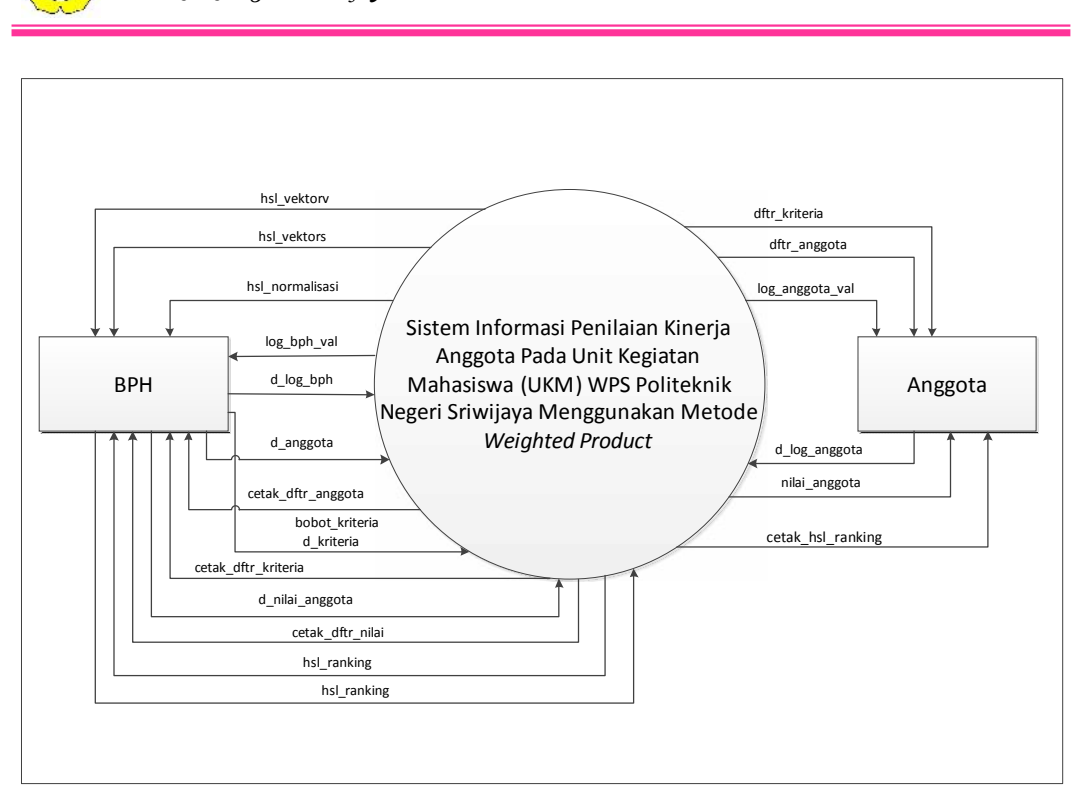

Gambar 4.3 Diagram Konteks Sistem Informasi Penilaian Kinerja Anggota Pada Unit Kegiatan Mahasiswa (UKM) WPS Politeknik Negeri Sriwijaya Menggunakan Metode *Weighted Product*.

### Even List:

1. BPH dan Anggota login.

Politeknik Negeri Sriwijaya

- 2. BPH meng-*input* data anggota, data kriteria penilaian, bobot kriteria penilaian, dan data nilai kinerja anggota.
- 3. Anggota dapat melihat daftar seluruh anggota, data kriteria penilaian, bobot kriteria penilaian, dan data nilai kinerja anggota yang bersangkutan.
- 4. BPH menghitung normalisasi bobot kriteria penilaian.
- 5. BPH melakukan perhitungan menggunakan metode *Weighted Product* sehingga dihasilkan nilai vektor S dan nilai vektor V.
- 6. BPH melakukan perankingan anggota berdasarkan hasil perhitungan nilai vektor V.
- 7. BPH mencetak daftar anggota, daftar kriteria penilaian, daftar nilai kinerja anggota, dan hasil perankingan.
- 8. Anggota menerima laporan hasil penilaian kinerja anggota.

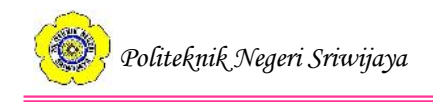

# 4.2.3 DFD Level 1

DFD level 1 merupakan diagram yang lebih rinci dari diagram konteks. DFD level 1 atau diagram nol merupakan pecahan dari sebuah proses yang ada pada diagram konteks (Indrajani, 2015:28). Berikut ini adalah diagram nol Sistem Informasi Penilaian Kinerja Anggota Pada Unit Kegiatan Mahasiswa (UKM) WPS Politeknik Negeri Sriwijaya Menggunakan Metode *Weighted Product*.

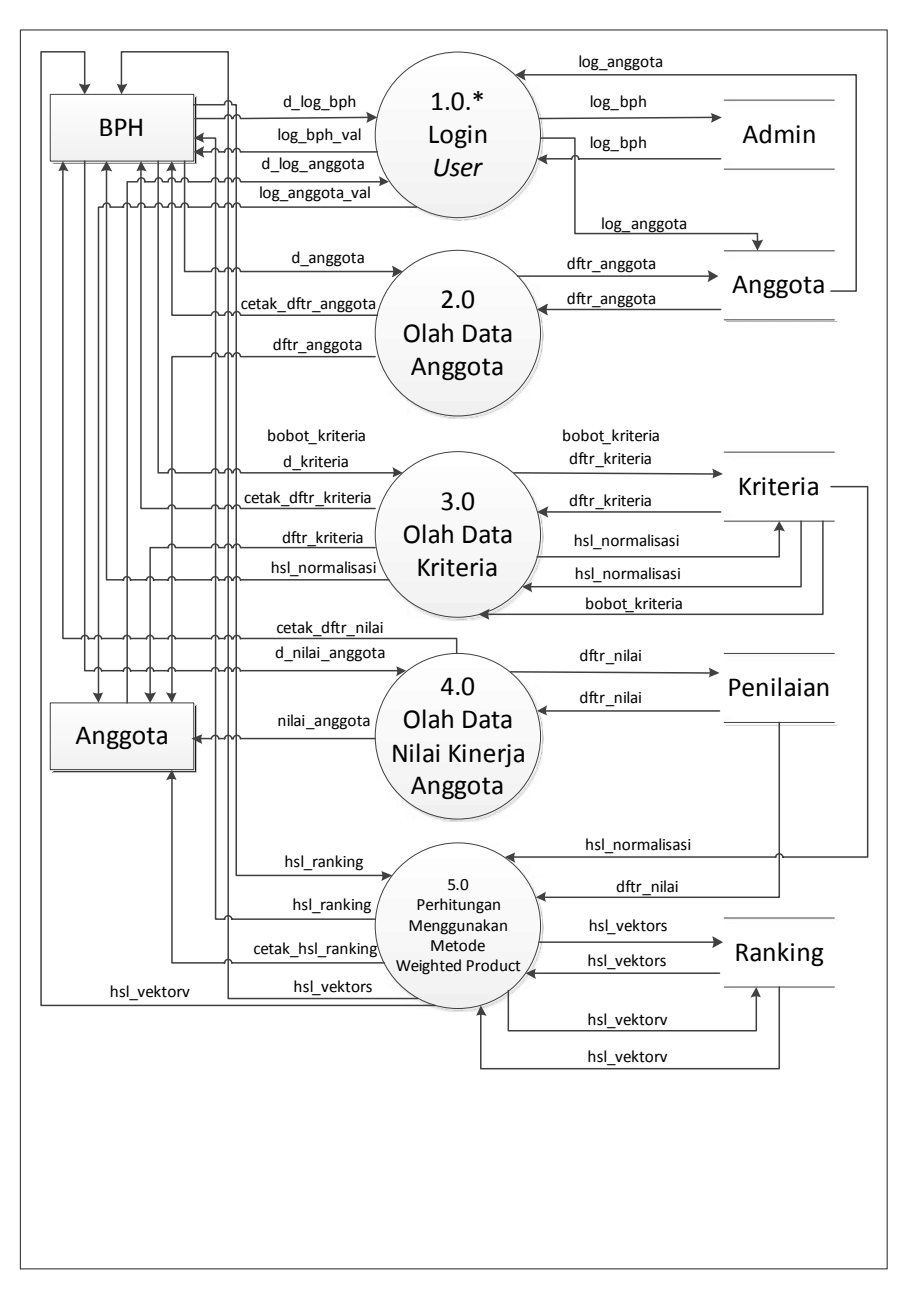

### Gambar 4.4 DFD Level 1

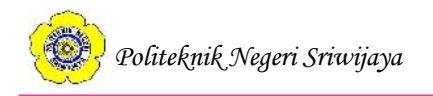

- 1. BPH dan anggota login menggunakan NIM dan password.
- 2. BPH mengolah data anggota dan disimpan ke simpanan data Anggota.
- 3. BPH mengolah data kriteria dan disimpan ke simpanan data Kriteria.
- 4. BPH menghitung normalisasi bobot kriteria dan disimpan ke simpanan data Kriteria.
- 5. BPH mengolah data nilai kinerja anggota dan disimpan ke simpanan data Penilaian.
- 6. BPH melakukan perhitungan berdasarkan metode Weighted Product menggunakan data hasil normalisasi bobot dan daftar nilai kinerja anggota yang menghasilkan nilai vektor S dan nilai vektor V dan disimpan ke simpanan data Ranking.
- 7. BPH melakukan perankingan hasil penilaian kinerja anggota berdasarkan hasil perhitungan nilai vektor V.
- 8. BPH mencetak daftar anggota, daftar nilai kinerja anggota, data kriteria penilaian, dan hasil perankingan.
- 9. Anggota dapat melihat daftar anggota, data kriteria penilaian, data kriteria penilaian, dan nilai kinerja anggota yang bersangkutan.
- 10. Anggota menerima laporan hasil perankingan kinerja anggota.

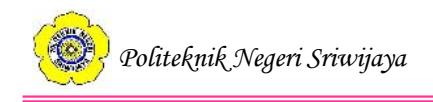

# 4.2.4 DFD Level 2

DFD level 2 merupakan rincian DFD level 1. Rosa dan Shalahuddin (2016:73) menjelaskan bahwa DFD level 2 merupakan *breakdown* atau perincian DFD level 1.

### 2.1.\* dftr\_anggota d\_anggota BPH Input Data Anggota Anggota 2.2.\* dftr\_anggota cetak\_dftr\_anggota Cetak Data Anggota 2.3.\* dftr anggota dftr\_anggota Tampil Data Anggota Anggota

# 4.2.4.1 DFD Level 2 Proses 2

# Gambar 4.5 DFD Level 2 Proses 2

- 1. BPH meng-input data anggota yang disimpan di simpanan data Anggota.
- 2. BPH mencetak daftar anggota.
- 3. Anggota dapat melihat daftar seluruh anggota yang telah diinput oleh BPH.

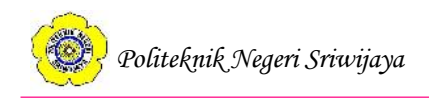

# 4.2.4.2 DFD Level 2 Proses 3

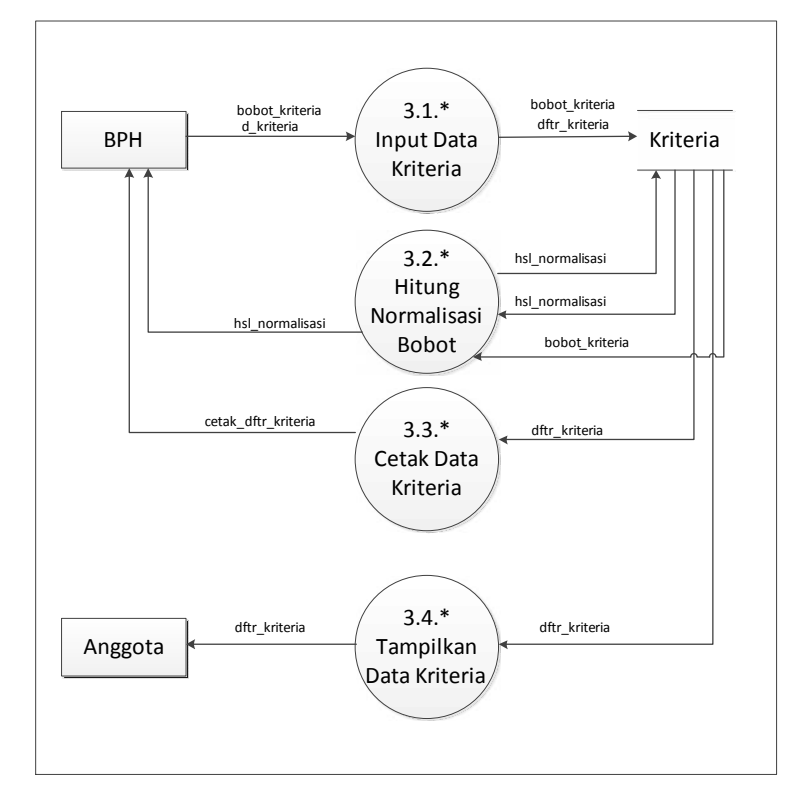

Gambar 4.6 DFD Level 2 Proses 3

- 1. BPH meng-*input* data kriteria penilaian dan bobot kriteria penilaian yang kemudian disimpan di simpanan data Kriteria.
- 2. BPH menghitung normalisasi bobot dan disimpan di simpanan data Kriteria.
- 3. BPH mencetak daftar kriteria penilaian.
- 4. Anggota dapat melihat data kriteria penilaian termasuk bobot kriteria dan hasil normalisasi bobot kriteria.

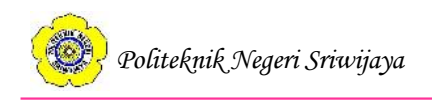

# 4.2.4.3 DFD Level 2 Proses 4

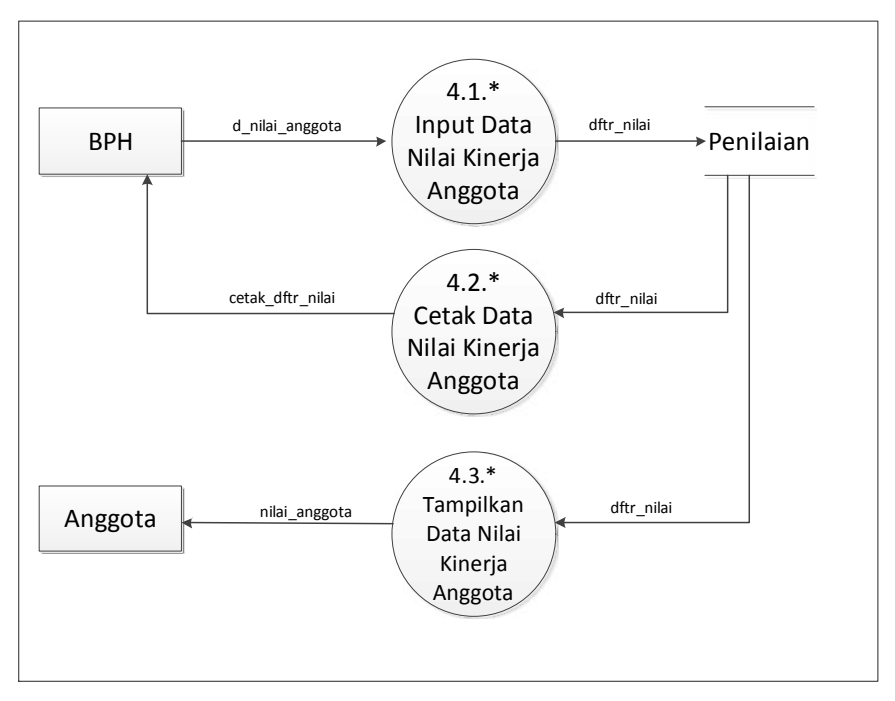

Gambar 4.7 DFD Level 2 Proses 4

- 1. BPH meng-*input* data nilai kinerja anggota yang disimpan di simpanan data Penilaian.
- 2. BPH mencetak daftar nilai kinerja anggota.
- 3. Anggota dapat melihat data nilai kinerja anggota yang bersangkutan.

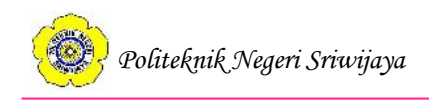

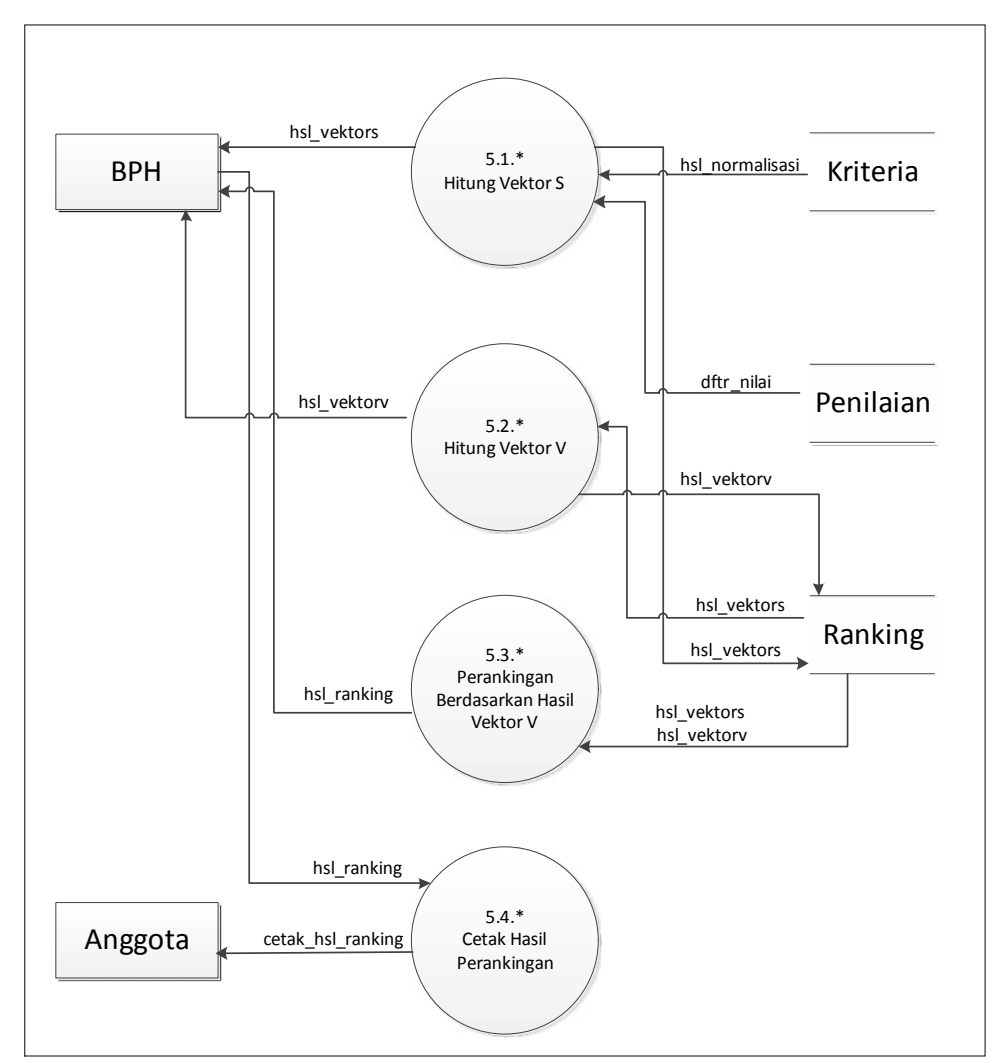

### 4.2.4.4 DFD Level 2 Proses 5

Gambar 4.8 DFD Level 2 Proses 5 Sistem yang Diusulkan

- BPH menghitung nilai vektor S menggunakan nilai kinerja anggota dan hasil normalisasi bobot kriteria yang kemudian disimpan di simpanan data Ranking.
- 2. BPH menghitung nilai vektor V menggunakan hasil perhitungan nilai vektor S yang kemudian disimpan di simpanan data Ranking.
- 3. BPH melakukan perankingan hasil penilaian kinerja anggota berdasarkan hasil perhitungan nilai vektor V.
- 4. Anggota menerima laporan hasil perankingan kinerja anggota yang berisikan hasil perhitungan nilai vektor S dan nilai vektor V anggota.

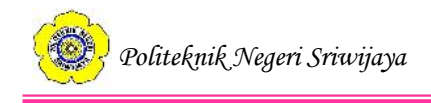

### 4.3 Perancangan Basis Data

Perancangan basis data yang digunakan dalam penulisan tugas akhir ini terdiri dari dua, yaitu *Entity Relationship Diagram* dan tabel data

# 4.3.1 Entity Relationship Diagram

ERD atau *Entity Relationship Diagram* berguna untuk memodelkan data yang nantinya akan dikembangkan menjadi basis data (*database*) (Yakub, 2012:60). Berikut ini adalah ERD dari sistem yang akan dibangun.

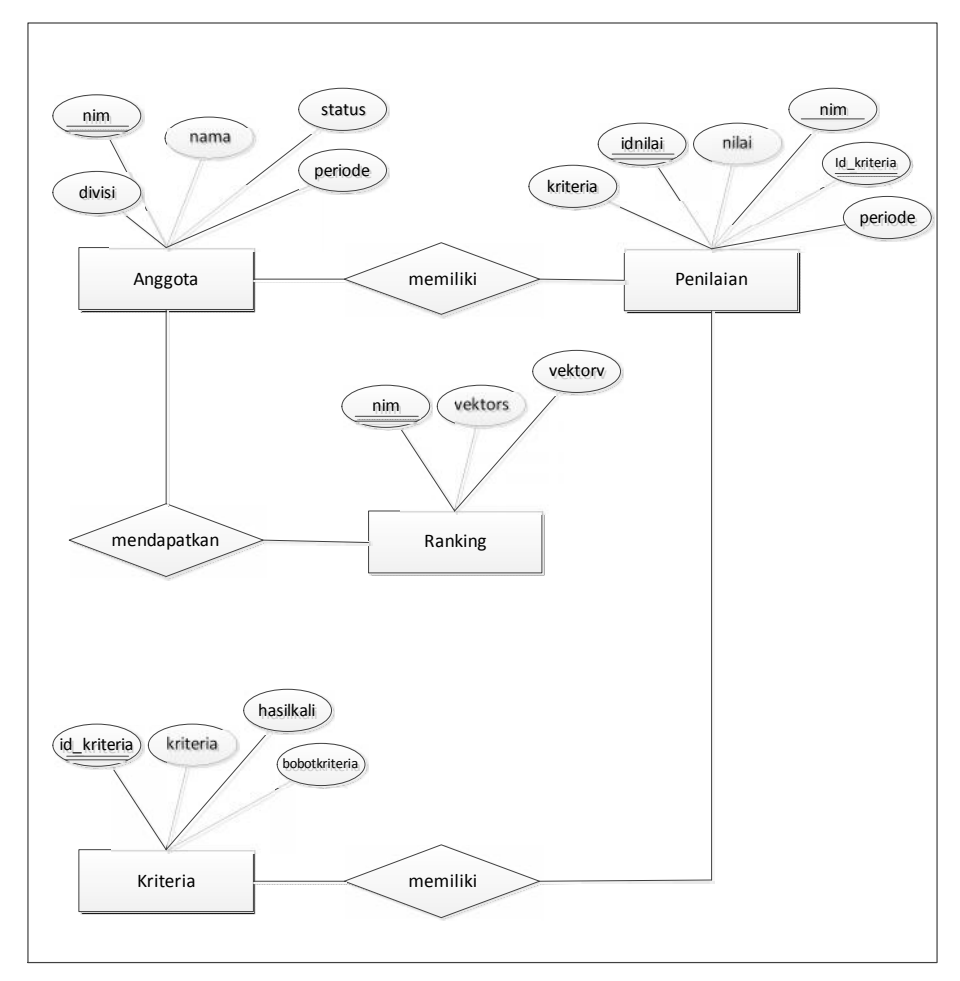

Gambar 4.9 Entity Relationship Diagram Sistem yang Diusulkan

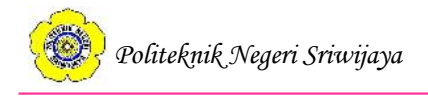

### 4.3.2 Tabel Data

Tabel data yang ada pada *database* sistem ini terdiri dari tabel anggota, tabel kriteria, tabel penilaian, dan tabel ranking. Berikut ini adalah tabel-tabel tersebut:

### a. Tabel Anggota

Nama\_Tabel : tbanggota

Primary\_Key : nim

Foreign\_Key : -

Deskripsi : Untuk menyimpan data anggota

| No | Field Type Size |         | Size | Keterangan  |  |
|----|-----------------|---------|------|-------------|--|
| 1  | nim             | varchar | 12   | Primary Key |  |
| 2  | nama            | text    | -    | -           |  |
| 3  | status          | varchar | 16   | -           |  |
| 4  | divisi          | text    | -    | -           |  |
| 5  | periode         | year    | 4    | -           |  |

**Tabel 4.2** Tabel Anggota

# b. Tabel Penilaian

Nama\_Tabel : tbpenilaian

Primary\_Key : idnilai

Foreign\_Key : nim, id\_kriteria

Deskripsi : Untuk menyimpan data penilaian kinerja anggota

Tabel 4.3 Tabel Penilaian

| No | Field       | Туре    | Size | Keterangan  |
|----|-------------|---------|------|-------------|
| 1  | idnilai     | integer | 11   | Primary Key |
| 2  | nim         | varchar | 12   | Foreign Key |
| 3  | id_kriteria | varchar | 2    | Foreign Key |
| 4  | nilai       | int     | 11   | -           |
| 5  | pangkat     | float   |      | -           |
| 6  | periode     | year    | 4    | -           |

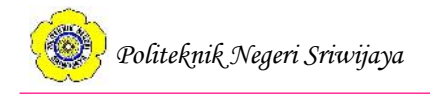

# c. Tabel Kriteria

Nama\_Tabel : kriteria

Primary\_Key : id\_kriteria

Foreign\_Key :-

Deskripsi : Untuk menyimpan data kriteria penilaian

### Tabel 4.4 Tabel Kriteria

| No | Field         | Туре    | Size | Keterangan  |
|----|---------------|---------|------|-------------|
| 1  | id_kriteria   | varchar | 2    | Primary Key |
| 2  | kriteria      | text    | 12   | -           |
| 3  | bobotkriteria | integer | 3    | -           |
| 4  | hasilkali     | float   | -    | -           |

# d. Tabel Ranking

Nama\_Tabel : tbranking

Primary\_Key : nim

Foreign\_Key : -

Deskripsi : Untuk menyimpan data hasil perhitungan nilai vektor S dan vektor V

# Tabel 4.5 Tabel Ranking

| No | Field   | Туре    | Size | Keterangan  |
|----|---------|---------|------|-------------|
| 1  | nim     | varchar | 2    | Primary Key |
| 2  | vektors | text    | 12   | -           |
| 3  | vektorv | integer | 3    | -           |

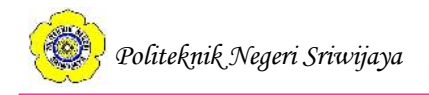

### e. Tabel Admin

Nama\_Tabel : tbadmin

Primary\_Key : nim

Foreign\_Key : -

Deskripsi : Untuk menyimpan data Badan Pengurus Harian

| Fabel 4.6 Tal | bel Admin |
|---------------|-----------|
|---------------|-----------|

| No | Field    | Туре    | Size | Keterangan  |
|----|----------|---------|------|-------------|
| 1  | nim      | varchar | 12   | Primary Key |
| 2  | nama     | text    | -    | -           |
| 3  | password | varchar | 12   | -           |
| 4  | jabatan  | text    | -    | -           |

# 4.4 Rancangan Desain Aplikasi

Berikut ini adalah rancangan desain antarmuka aplikasi pada Sistem Informasi Penilaian Kinerja Anggota Pada Unit Kegiatan Mahasiswa (UKM) WPS Politeknik Negeri Sriwijaya Menggunakan Metode *Weighted Product*.

### 4.4.1 Rancangan Halaman Awal

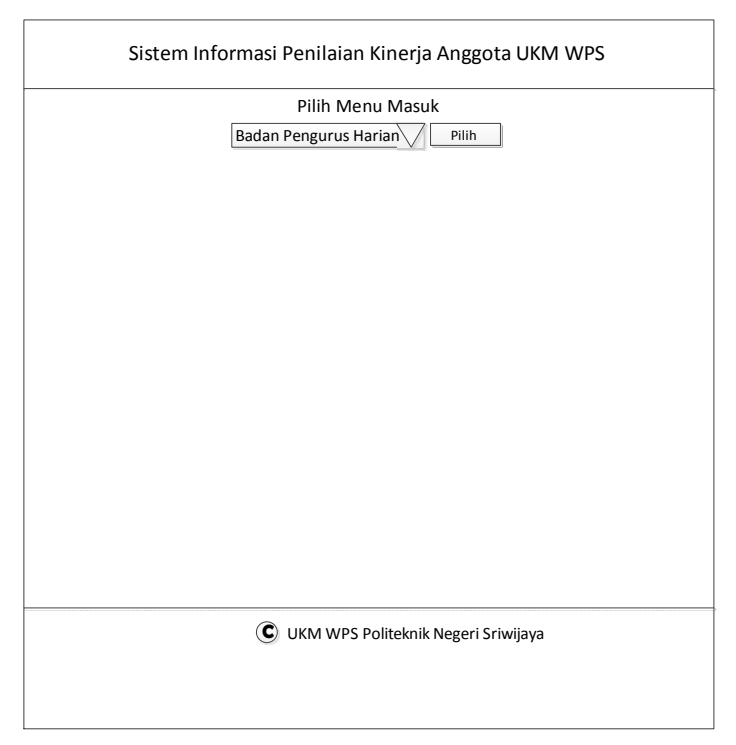

### Gambar 4.10 Rancangan Halaman Awal

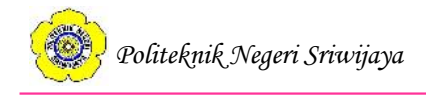

Halaman awal berisikan pilihan *login user*. Jika *user* adalah Badan Pengurus Harian (BPH) maka *user* memilih "Badan Pengurus Harian" untuk dapat *login* sedangkan jika *user* adalah anggota maka *user* memilih "Anggota" untuk dapat *login*.

| Sistem Informasi Penilaian Kinerja Anggota UKM WPS |  |  |
|----------------------------------------------------|--|--|
| MASUK                                              |  |  |
| Username: ketikkan NIM<br>Password<br>Masuk Batal  |  |  |
|                                                    |  |  |
| C UKM WPS Politeknik Negeri Sriwijaya              |  |  |
|                                                    |  |  |

### 4.4.2 Rancangan Halaman Login User

### Gambar 4.11 Halaman Login User

Halaman login *user* adalah halaman dimana *user* dapat melakukan *login* sesuai dengan hak aksesnya. *User login* dengan mengisi *username* dan *password*. Jika berhasil, maka *user* dapat mengakses halaman berikutnya.

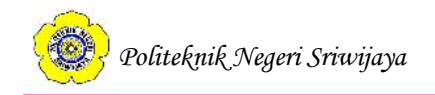

# 4.4.3 Rancangan Halaman Beranda Badan Pengurus Harian

|                                                                                                    | Sistem I                                                                                                    | nformasi  | Penilaian     | i Kinerja Anggota UKM WPS |  |
|----------------------------------------------------------------------------------------------------|----------------------------------------------------------------------------------------------------|-----------|---------------|---------------------------|--|
| Beranda                                                                                                    | Anggota                                                                                                    | Kriteria  | Penilaian     | Hasil Perankingan Keluar  |  |
| Selamat data                                                                                                    | ang, jika ing                                                                                                    | in mengub | ah data silak | an klik <u>disini</u>     |  |
| Aplikasi siste<br>adalah aplik<br>bertujuan u<br>melaksanak<br>Tahapan-tal<br>1. Masukkar<br>2. Masukkar<br>3. Hitung ve<br>6. Hasil rank<br>Perankingar | Aplikasi sistem informasi penilaian kinerja anggota UKM WPS<br>adalah aplikasi yang<br>bertujuan untuk membantu pihak UKM WPS dalam<br>melaksanakan penilaian kinerja anggota<br>Tahapan-tahapan pada aplikasi ini yaitu :<br>1. Masukkan data anggota pada halaman "Anggota"<br>2. Masukkan data kriteria penilaian pada halaman "Kriteria"<br>3. Hitung normalisasi bobot kriteria pada halaman "Kriteria"<br>4. Masukkan data nilai kinerja anggota pada halaman "Penilaian"<br>5. Hitung vektor S dan vektor V pada halaman "Penilaian"<br>6. Hasil ranking kinerja anggota berdasarkan nilai vektor V ada pada halaman "Hasil<br>Perankingan" |           |               |                           |  |
|                                                                                                    | C UKM WPS Politeknik Negeri Sriwijaya                                                                                                    |           |               |                           |  |
|                                                                                                    |                                                                                                    |           |               |                           |  |

Gambar 4.12 Rancangan Halaman Beranda Badan Pengurus Harian

Halaman beranda Badan Pengurus Harian adalah halaman utama BPH yang ditampilkan jika BPH berhasil *login* pada halaman ini terdapat enam menu navigasi, yaitu: Beranda, Anggota, Kriteria, Penilaian, Hasil Perankingan, dan Keluar. Pada halaman ini juga terdapat informasi singkat mengenai aplikasi sistem informasi penilaian kinerja anggota UKM WPS dan *link* untuk menuju halaman edit data BPH apabila BPH yang bersangkutan ingin mengubah data dirinya atau jika BPH periode berikutnya telah terpilih.

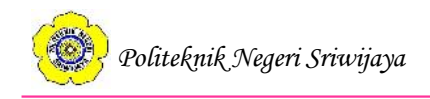

|           | Anggota | Kriteria P | enilaian | Hasil Perankingan | Keluar |
|-----------|---------|------------|----------|-------------------|--------|
| Edit Data | BPH     |            |          |                   |        |
| MIM       | Nama    | Password   | Jabatan  |                   |        |
| XXXXXX    | XXXXX   | XXXXXX     | XXXXXX   |                   |        |
| Simpan    | Batal   | 1          |          |                   |        |
|           |         |            |          |                   |        |
|           |         |            |          |                   |        |
|           |         |            |          |                   |        |
|           |         |            |          |                   |        |
|           |         |            |          |                   |        |
|           |         |            |          |                   |        |
|           |         |            |          |                   |        |
|           |         |            |          |                   |        |
|           |         |            |          |                   |        |

# 4.4.4 Halaman Edit Data Badan Pengurus Harian

Gambar 4.13 Halaman Edit Data Badan Pengurus Harian

Halaman ini adalah halaman untuk mengubah data Badan Pengurus Harian setelah *login*. Halaman ini berguna jika BPH yang bersangkutan tidak lagi menjabat dan telah digantikan oleh BPH yang baru atau jika terdapat kesalahan pada data yang tersimpan.

### 4.4.5 Rancangan Halaman Anggota

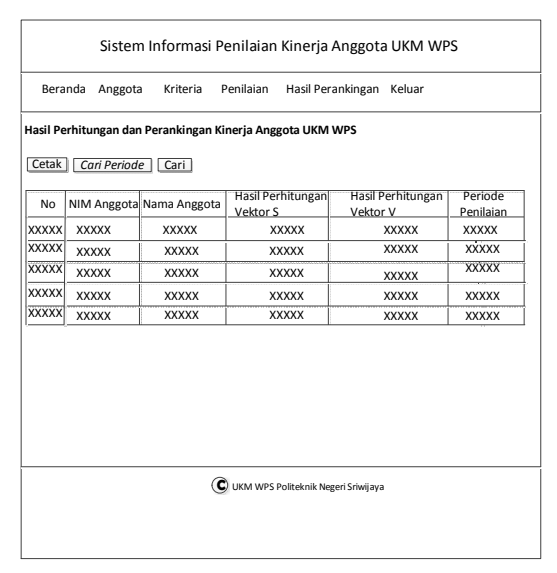

Gambar 4.14 Rancangan Halaman Anggota

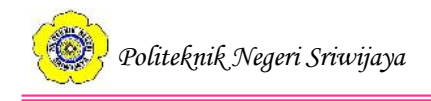

Halaman anggota adalah halaman utama pengolahan data anggota oleh Badan Pengurus Harian. Pada halaman ini BPH terdapat fitur tambah data untuk menambah data anggota, fitur cetak untuk mencetak daftar anggota, fitur cari anggota dengan mengetikkan NIM anggota, dan fitur edit untuk mengedit data anggota yang telah dimasukkan.

| Beranda Anggota                                                                                | Kriteria Penilaian                                                                                  | Hasil Perankingan           | Keluar |
|------------------------------------------------------------------------------------------------|----------------------------------------------------------------------------------------------------|-----------------------------|--------|
| Input Data Anggota                                                                             | 9                                                                                                   |                             |        |
| NIM Anggota<br>Nama Anggota<br>Status (Aktif/Tidak Aktif)<br>Divisi<br>Periode<br>Input Data C | NIM anggota<br>nama anggota<br>status keanggotaan<br>divisi anggota<br>periode kepengurusa<br>ancel | an                          |        |
|                                                                                                |                                                                                                    | Politeknik Negeri Sriwijaya |        |

### 4.4.6 Rancangan Halaman Tambah Data Anggota

# Gambar 4.15 Halaman Tambah Data Anggota

Halaman tambah data anggota merupakan halaman untuk menambahkan data anggota oleh BPH. Tombol Input Data pada halaman ini berfungsi untuk menyimpan data anggota sekaligus mengalihkan halaman menuju halaman anggota.

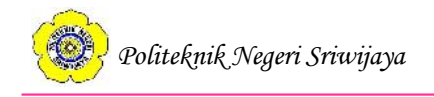

# 4.4.7 Rancangan Halaman Edit Anggota

|             | Sistem Inforn | nasi Per | nilaian  | Kinerja Anggota             | a UKM WPS |
|-------------|---------------|----------|----------|-----------------------------|-----------|
| Beranda /   | Anggota Krite | eria Per | nilaian  | Hasil Perankingan           | Keluar    |
| Edit Data A | nggota        |          |          |                             |           |
| NIM Anggota | Nama Anggota  | Status   | Divisi   |                             |           |
| XXXXXX      | XXXXXX        | X0000X   | XXXXXX   |                             |           |
| Simpan      | Batal         |          |          |                             |           |
|             |               |          |          |                             |           |
|             |               |          |          |                             |           |
|             |               |          |          |                             |           |
|             |               |          |          |                             |           |
|             |               |          |          |                             |           |
|             |               |          |          |                             |           |
|             |               |          |          |                             |           |
|             |               |          |          |                             |           |
|             |               | <b>@</b> |          | Delite le di Necessi Colori |           |
|             |               | UU       | KIVI WPS | Politeknik Negeri Sriwijaya |           |
|             |               |          |          |                             |           |
|             |               |          |          |                             |           |

Gambar 4.16 Halaman Edit Data Anggota

Halaman edit data anggota merupakan halaman dimana Badan Pengurus Harian dapat mengubah data anggota yang telah dimasukkan sebelumnya jika terjadi kesalahan atau perubahan pada data. Jika proses edit data telah selesai, maka BPH dapat menekan tombol Simpan untuk menyimpan perubahan sekaligus kembali ke halaman anggota.

### 4.4.8 Rancangan Halaman Kriteria

|             | Sistem Inf    | ormasi Pen     | ilaian Kinerja A      | Anggota UKM WPS |
|-------------|---------------|----------------|-----------------------|-----------------|
| Beranda     | Anggota H     | kriteria Pen   | ilaian Hasil Pera     | inkingan Keluar |
| Daftar Kr   | iteria        |                |                       |                 |
| Hitung Nor  | malisasi Ta   | nbah Data      | Cetak Cari Krite      | cari Cari       |
| ID Kriteria | Nama Kriteria | Bobot Kriteria | Hasil Normalisasi     | Tindakan        |
| XXXXXX      | XXXXXX        | XXXXXXX        | XXXXX                 | Hapus Edit      |
| XXXXX       | XXXXXX        | XXXXXXX        | XXXXXX                | Hapus Edit      |
| XXXXXX      | XXXXXX        | XXXXXXX        | XXXXXXX               | Hapus Edit      |
| XXXXXX      | XXXXXX        | XXXXXX         | XXXXXXX               | Hapus Edit      |
| XXXXXX      | XXXXX         | XXXXXX         | XXX00X                | Hapus Edit      |
|             |               |                |                       |                 |
|             |               | <b>©</b> U     | KM WPS Politeknik Neg | eri Sriwijaya   |

Gambar 4.17 Rancangan Halaman Kriteria

酸 Politeknik Negeri Sriwijaya

Halaman kriteria adalah halaman utama pengolahan data kriteria. Halaman ini berisikan data kriteria termasuk hasil perhitungan normalisasi bobot kriteria jika telah dimasukkan. Pada halaman ini terdapat fitur hitung normalisasi, fitur tambah data kriteria, cetak daftar kriteria, edit data kriteria, dan fitur pencarian kriteria.

```
4.4.9 Rancangan Halaman Tambah Data Kriteria
```

| Beranda An     | ggota Ki | riteria   | a         |                             |        |
|----------------|----------|-----------|-----------|-----------------------------|--------|
|                |          |           | Penilaian | Hasil Perankingan           | Keluar |
| Input Data Kr  | iteria   |           |           |                             |        |
| ID Kriteria    | D        | kriteria  |           |                             |        |
| Kriteria       | krite    | ria peni  | laian     |                             |        |
| Bobot Kriteria | bobo     | ot kriter | ia        |                             |        |
|                | L        |           |           |                             |        |
|                |          |           |           |                             |        |
|                |          |           |           |                             |        |
| Input Data     | ancel    |           |           |                             |        |
|                |          |           |           |                             |        |
|                |          |           |           |                             |        |
|                |          |           |           |                             |        |
|                |          |           |           |                             |        |
|                |          |           |           |                             |        |
|                |          | (         |           | Politeknik Negeri Sriwijaya |        |
|                |          |           | <u> </u>  | 5                           |        |
|                |          |           |           |                             |        |

Gambar 4.18 Rancangan Halaman Tambah Data Kriteria

Pada halaman tambah data kriteria terdapat beberapa data yang akan dimasukkan oleh Badan Pengurus Harian yaitu ID kriteria, kriteria penilaian, dan bobot kriteria.

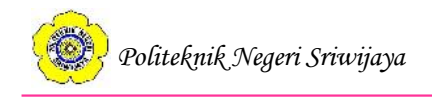

# 4.4.10 Rancangan Halaman Edit Data Kriteria

|          | Anggota       | Kriteria    | Penilaian | Hasil Perankingan | Keluar |
|----------|---------------|-------------|-----------|-------------------|--------|
| dit Data | a Kriteria    |             |           |                   |        |
| Kriteria | Kriteria Peni | laian Bobot | Kriteria  |                   |        |
| XXXXXXX  | XXXXXX        | 20000       | (         |                   |        |
|          |               |             |           |                   |        |
|          |               |             |           |                   |        |
|          |               |             |           |                   |        |
|          |               |             |           |                   |        |

# Gambar 4.19 Rancangan Halaman Edit Data Kriteria

Halaman edit data kriteria berguna untuk mengedit data kriteria jika terjadi kesalahan atau perubahan data kriteria yang telah dimasukkan.

# 4.4.11 Rancangan Halaman Hitung Nilai Normalisasi

|                              | Sistem Inf                          | ormasi Pen     | ilaian Kinerja A       | Anggota UKM WPS |
|------------------------------|-------------------------------------|----------------|------------------------|-----------------|
| Beranda                      | Anggota H                           | Kriteria Peni  | ilaian Hasil Pera      | ankingan Keluar |
| Hitung No<br>(bobot per krit | ormalisasi<br>teria dibagi total bo | bot kriteria)  |                        |                 |
| ID Kriteria                  | Nama Kriteria                       | Bobot Kriteria | Hasil Normalisasi      |                 |
| ххххх                        | XXXXX                               | XXXXX          | ххххх                  |                 |
| XXXXX                        | ххххх                               | ххххх          | ххххх                  | ]               |
| ххххх                        | ххххх                               | ххххх          | ххххх                  |                 |
| ххххх                        | ххххх                               | ххххх          | ххххх                  |                 |
| ххххх                        | XXXXX                               | ххххх          | ххххх                  |                 |
| Total Bobot<br>Hasil Norma   | alisasi                             | Hitung         |                        |                 |
|                              |                                     | C UK           | (M WPS Politeknik Nege | eri Sriwijaya   |

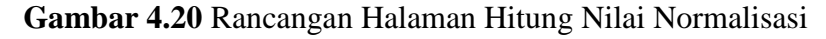

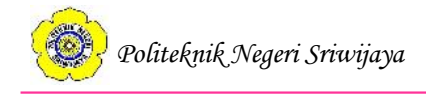

Halaman hitung nilai normalisasi berguna bagi Badan Pengurus Harian untuk menghitung nilai normalisasi bobot kriteria yang telah diinput sebelumnya. Pada halaman ini terdapat data kriteria dan *form* untuk menghitung nilai normalisasi. Nilai normalisasi yang telah dihitung otomatis akan masuk ke kolom hasil normalisasi.

| Tambah | Data Hitung Ve | ktor S Lihat | Hasil Vekto | Ceta  | k <i>Ketikk</i> | an NIM | Cari   |
|--------|----------------|--------------|-------------|-------|-----------------|--------|--------|
| Nomor  | NIM Anggota    | ID Kriteria  | Kriteria    | Nilai | Periode         | Ti     | ndakan |
| xxxxx  | XXXXX          | ххххх        | xxxxx       | xxxx  | xxxxx           | Hapus  | Edit   |
| xxxxx  | XXXXX          | XXXXX        | xxxxx       | xxxx  | XXXXX           | Hapus  | Edit   |
| xxxxx  | XXXXX          | XXXXX        | xxxxx       | xxxx  | XXXXX           | Hapus  | Edit   |
| xxxxx  | XXXXX          | XXXXX        | xxxxx       | XXXX  | xxxxx           | Hapus  | Edit   |
| XXXXX  | XXXXX          | XXXXX        | XXXXXX      | хххх  | XXXXX           | Hapus  | Edit   |
|        |                |              | •           |       |                 |        |        |

### 4.4.12 Rancangan Halaman Nilai Anggota

Gambar 4.21 Rancangan Halaman Nilai Anggota

Halaman nilai anggota berisikan data nilai kinerja anggota. Pada halaman ini terdapat fitur tambah data untuk menginput nilai kinerja anggota, fitur hitung nilai vektor S untuk menuju halaman perhitungan nilai vektor S, fitur lihat hasil vektor untuk melihat nilai vektor S dan nilai vektor V yang telah dihitung, fitur cetak untuk mencetak daftar nilai kinerja anggota, dan fitur pencarian untuk mencari nilai anggota berdasarkan NIM anggota.

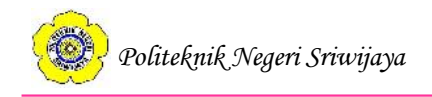

# 4.4.13 Rancangan Halaman Tambah Nilai Anggota

| Sist            | em Informas  | i Penilaian | Kinerja Anggota             | a UKM WPS |
|-----------------|--------------|-------------|-----------------------------|-----------|
| Beranda Ange    | ota Kriteria | Penilaian   | Hasil Perankingan           | Keluar    |
| Input Nilai Ang | gota         |             |                             |           |
| ID Kriteria     | 01           | $\nabla$    |                             |           |
| ID Kriteria     |              |             |                             |           |
| Nama Kriteria   |              |             |                             |           |
| Bobot Kriteria  |              |             |                             |           |
| Pangkat         |              |             |                             |           |
| NIM             | NIM a        | nggota      |                             |           |
| Nilai           | Nilai Kine   | rja Anggota | 1                           |           |
| Periode         | Y            | ſYY         | 1                           |           |
| Input Data      | Cancel       |             |                             |           |
|                 |              |             |                             |           |
|                 |              |             |                             |           |
|                 |              |             | Politeknik Negeri Sriwijaya |           |
|                 |              |             |                             |           |
|                 |              |             |                             |           |

Gambar 4.22 Rancangan Halaman Tambah Nilai Anggota

Halaman tambah nilai anggota merupakan halaman untuk menambah data nilai kinerja anggota.

### 4.4.14 Rancangan Halaman Edit Nilai Anggota

|              | Sistem Inf  | ormasi Pe   | nilaian   | Kinerja Anggota             | a UKM WPS |
|--------------|-------------|-------------|-----------|-----------------------------|-----------|
| Beranda A    | Anggota H   | Kriteria Pe | enilaian  | Hasil Perankingan           | Keluar    |
| Edit Nilai A | nggota      |             |           |                             |           |
| NIM Anggota  | ID Kriteria | Kriteria    | Nilai     |                             |           |
| XXXXX        | XXXXX       | ххххх       | xxxxx     |                             |           |
| Simpan Bat   | tal         |             |           |                             |           |
| ·            |             |             |           |                             |           |
|              |             |             |           |                             |           |
|              |             |             |           |                             |           |
|              |             |             |           |                             |           |
|              |             |             |           |                             |           |
|              |             |             |           |                             |           |
|              |             |             |           |                             |           |
|              |             |             |           |                             |           |
|              |             | ~           |           |                             |           |
|              |             | C           | UKM WPS I | Politeknik Negeri Sriwijaya |           |
|              |             |             |           |                             |           |
|              |             |             |           |                             |           |

Gambar 4.23 Rancangan Halaman Edit Nilai Anggota

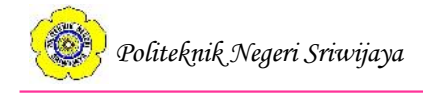

Halaman edit nilai anggota adalah halaman untuk mengubah data nilai anggota jika terjadi perubahan data atau terdapat kesalahan pada data yang telah diinput sebelumnya.

4.4.15 Rancangan Halaman Hitung Nilai Vektor S

|                          | Sistem I                                | nformasi Pe                    | nilaian Kinerja            | Anggota UKM WPS      |
|--------------------------|-----------------------------------------|--------------------------------|----------------------------|----------------------|
| Beran                    | da Anggota                              | Kriteria Pe                    | nilaian Hasil Per          | ankingan Keluar      |
| Perhitu<br>ektor S adala | ngan Vektor<br>h hasil perkalian seluru | S<br>Ih nilai anggota yang tel | ah dipangkatkan dengan has | il normalisasi bobot |
| Tambah                   | Data Nilai Hitu                         | ung Vektor V                   |                            |                      |
| Nomor                    | NIM Anggota                             | Nama Anggota                   | Tindakan                   |                      |
| XXXXX                    | XXXXX                                   | XXXXX                          | Hitung Vektor S            | -                    |
| XXXXX                    | XXXXX                                   | XXXXX                          | Hitung Vektor S            | -                    |
| XXXXX                    | XXXXX                                   | XXXXX                          | Hitung Vektor S            |                      |
| XXXXX                    | XXXXX                                   | XXXXX                          | Hitung Vektor S            | ]                    |
| XXXXX                    | XXXXX                                   | XXXXX                          | Hitung Vektor S            |                      |
|                          |                                         |                                |                            |                      |
|                          |                                         | C                              | UKM WPS Politeknik Nej     | geri Sriwijaya       |

Gambar 4.24 Rancangan Halaman Awal Hitung Nilai Vektor S

| Hitung Vektor S [Perkalian nilai yang telah dipangkatkan den NIM Anggota: xxxxxxxxx Nama Anggota: xxxxxxxxx Kriteria Bobot Kriteria | gan hasil normalisasi bob | od)                      |                       |
|----------------------------------------------------------------------------------------------------|---------------------------|--------------------------|-----------------------|
| (Perkalian nilai yang telah dipangkatkan den<br>NIM Anggota: xxxxxxxxx<br>Nama Anggota: xxxxxxxxx<br>Kriteria Bobot Kriteria        | gan basil normalisati bob | ot)                      |                       |
| NIM Anggota: xxxxxxxxxx<br>Nama Anggota: xxxxxxxxxx<br>Kriteria Bobot Kriteria                                                      | ]                         | Ţ                        |                       |
| Nama Anggota: xxxxxxxxx<br>Kriteria Bobot Kriteria                                                                                  | ]                         |                          |                       |
| Nama Anggota: xxxxxxxx<br>Kriteria Bobot Kriteria                                                                                   |                           |                          |                       |
| Kriteria Bobot Kriteria                                                                                                    |                           |                          |                       |
|                                                                                                    | Hasil Normalisasi         | Nilai Kinerja<br>Anggota | Hasil<br>Perpangkatar |
| XXXX XXXX                                                                                                    | XXXX                      | XXXX                     | XXXX                  |
| xxxx xxxx                                                                                                    | XXXX                      | XXXX                     | XXXX                  |
| xxxx xxxx                                                                                                    | XXXX                      | XXXX                     | XXXX                  |
| xxxx xxxx                                                                                                    | XXXX                      | XXXX                     | XXXX                  |
| xxxx xxxx                                                                                                    | XXXX                      | XXXX                     | XXXX                  |

Gambar 4.25 Rancangan Halaman Hitung Nilai Vektor S

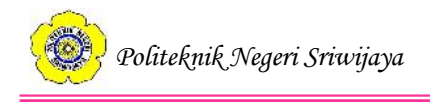

Halaman hitung nilai vektor S adalah halaman untuk menghitung nilai vektor S. Tombol hitung nilai vektor S berfungsi untuk menghitung sekaligus menyimpan nilai vektor S yang telah dihitung. Jika seluruh nilai vektor S anggota telah dihitung, maka Badan Pengurus Harian dapat melanjutkan untuk menghitung nilai vektor V dengan mengklik tombol Hitung Vektor V.

### 4.4.16 Rancangan Halaman Hitung Nilai Vektor V

| erhitungan Vektor V<br>ktor V adalah hasil pembagian nilai vektor S dengan total jumlah vektor S<br>Hitung Vektor S<br>Lihat Nilai<br>Iomor ID Kriteria Vektor S<br>Vektor V<br>Tindakan<br>XXXXX XXXXX XXXXX<br>XXXXX XXXXX<br>XXXXX<br>XXXXX XXXXX<br>XXXXX<br>XXXXXX |                                           |                                           |                                           |                                           |                                                                                   |                                  |
|----------------------------------------------------------------------------------------------------|-------------------------------------------|-------------------------------------------|-------------------------------------------|-------------------------------------------|-----------------------------------------------------------------------------------|----------------------------------|
| ktor V adalah hasil pembagian nilai vektor S dengan total jumlah vektor S<br>Hitung Vektor S Lihat Nilai<br>Vomor ID Kriteria Vektor S Vektor V Tindakan<br>XXXXX XXXXX XXXXX XXXXX Hitung Vektor V Hapus<br>XXXXX XXXXX XXXXX XXXXX Hitung Vektor V Hapus<br>XXXXX XXXXX XXXXX XXXXX Hitung Vektor V Hapus<br>XXXXX XXXXX XXXXX XXXXX Hitung Vektor V Hapus<br>XXXXX XXXXX XXXXX XXXXX Hitung Vektor V Hapus                                                                                                    | 'erhitun                                  | gan Vektor                                | v                                         |                                           |                                                                                   |                                  |
| Hitung Vektor S       Lihat Nilai         Nomor       ID Kriteria       Vektor S       Vektor V       Tindakan         XXXXX       XXXXX       XXXXX       Hitung Vektor V       Hapus         XXXXX       XXXXX       XXXXX       Hitung Vektor V       Hapus         XXXXX       XXXXX       XXXXX       Hitung Vektor V       Hapus         XXXXX       XXXXX       XXXXX       Hitung Vektor V       Hapus         XXXXX       XXXXX       XXXXX       Hitung Vektor V       Hapus         XXXXX       XXXXX       XXXXX       Hitung Vektor V       Hapus         XXXXX       XXXXX       XXXXX       Hitung Vektor V       Hapus         XXXXX       XXXXX       XXXXX       Hitung Vektor V       Hapus                                                                                                    | ktor V ad                                 | alah hasil pemi                           | oagian nilai v                            | ektor S dengan t                          | otal jumlah vektor S                                                              |                                  |
| Nomor         ID Kriteria         Vektor S         Vektor V         Tindakan           XXXXXX         XXXXXX         XXXXXX         XXXXXX         Hitung Vektor V         Hapus           XXXXXX         XXXXXX         XXXXXX         XXXXXX         Hitung Vektor V         Hapus           XXXXXX         XXXXXX         XXXXXX         XXXXXX         Hitung Vektor V         Hapus           XXXXXX         XXXXXX         XXXXXX         XXXXXX         Hitung Vektor V         Hapus           XXXXXX         XXXXXX         XXXXXX         XXXXXX         Hitung Vektor V         Hapus           XXXXXX         XXXXXX         XXXXXX         XXXXXX         Hitung Vektor V         Hapus                                                                                                    | Hitung V                                  | ektor S Lil                               | nat Nilai                                 |                                           |                                                                                   |                                  |
| XXXXX     XXXXX     XXXXX     Hitung Vektor V     Hapus       XXXXX     XXXXX     XXXXX     Hitung Vektor V     Hapus       XXXXX     XXXXX     XXXXX     XXXXX     Hitung Vektor V     Hapus       XXXXX     XXXXX     XXXXX     XXXXX     Hitung Vektor V     Hapus       XXXXX     XXXXX     XXXXX     XXXXX     Hitung Vektor V     Hapus       XXXXX     XXXXX     XXXXX     XXXXX     Hitung Vektor V     Hapus       XXXXX     XXXXX     XXXXX     XXXXX     Hitung Vektor V     Hapus                                                                                                    | Nomor                                     | ID Kriteria                               | Vektor S                                  | Vektor V                                  | Tinda                                                                             | kan                              |
| XXXXX     XXXXX     XXXXX     Hitung Vektor V     Hapus       XXXXX     XXXXX     XXXXX     Hitung Vektor V     Hapus       XXXXX     XXXXX     XXXXX     XXXXX     Hitung Vektor V     Hapus       XXXXX     XXXXX     XXXXX     XXXXX     Hitung Vektor V     Hapus       XXXXX     XXXXX     XXXXX     XXXXX     Hitung Vektor V     Hapus                                                                                                    | XXXXX                                     | XXXXX                                     | XXXXX                                     | XXXXX                                     | [Hitung Vektor V]                                                                 | Hapus                            |
| XXXXX     XXXXX     XXXXX     Hitung Vektor V     Hapus       XXXXX     XXXXX     XXXXX     Hitung Vektor V     Hapus       XXXXX     XXXXX     XXXXX     Hitung Vektor V     Hapus       XXXXX     XXXXX     XXXXX     XXXXX     Hitung Vektor V     Hapus                                                                                                    | XXXXX                                     | XXXXX                                     | xxxxx                                     | XXXXX                                     | Hitung Vektor V                                                                   | Hapus                            |
| XXXXXX     XXXXXX     Itiung Vektor V     Hapus       XXXXXX     XXXXXX     XXXXXX     Hitung Vektor V     Hapus                                                                                                    | XXXXX                                     | XXXXX                                     | XXXXX                                     | XXXXX                                     | Hitung Vektor V                                                                   | Hapus                            |
| XXXXX XXXXX XXXXX Hitung Vektor V Hapus                                                                                                    | XXXXX                                     | XXXXX                                     | xxxxx                                     | XXXXX                                     | Hitung Vektor V                                                                   | Hapus                            |
|                                                                                                    | XXXXX                                     | XXXXX                                     | XXXXX                                     | XXXXX                                     | Hitung Vektor V                                                                   | Hapus                            |
|                                                                                                    | XXXXX<br>XXXXX<br>XXXXX<br>XXXXX<br>XXXXX | XXXXX<br>XXXXX<br>XXXXX<br>XXXXX<br>XXXXX | XXXXX<br>XXXXX<br>XXXXX<br>XXXXX<br>XXXXX | XXXXX<br>XXXXX<br>XXXXX<br>XXXXX<br>XXXXX | Hitung Vektor V       Hitung Vektor V       Hitung Vektor V       Hitung Vektor V | Hapus<br>Hapus<br>Hapus<br>Hapus |
|                                                                                                    |                                           |                                           |                                           |                                           |                                                                                   |                                  |

Gambar 4.26 Rancangan Halaman Awal Hitung Nilai Vektor V

|                          | Sittem Informasi Fennala | a Kinerja Anggota Cr |          |
|--------------------------|--------------------------|----------------------|----------|
| Beranda Anggota          | Kriteria                 | asil Penilaian       | Keluar   |
| tung Vektor V            |                          |                      |          |
| ktor Sanggota dibagi der | ganjumlah total Vektor S |                      |          |
| V : XXXXXXXX             |                          |                      | i        |
|                          |                          |                      |          |
| ktor S: xxxxxxxxx        |                          |                      |          |
| tal Vektor S: xxxxxxxx   | x                        |                      |          |
| sil Perhitungan Vektor   |                          |                      |          |
|                          | _                        |                      |          |
| Hitung Simpan            | ]                        |                      |          |
|                          |                          |                      |          |
| NIM Anggota              | Nama Anggota             | Vektor S             | Vektor V |
| XXXX                     | XXXX                     | XXXX                 | XXXX     |
| XXXX                     | XXXX                     | XXXX                 | XXXX     |
| XXXX                     | XXXX                     | XXXX                 | XXXX     |
| XXXX                     | XXXX                     | XXXX                 | XXXX     |
|                          |                          | 2001000331           |          |

Gambar 4.27 Rancangan Halaman Hitung Nilai Vektor V

😨 Politeknik Negeri Sriwijaya

Halaman hitung nilai vektor V dapat diakses dengan mengklik tombol Hitung Vektor V pada halaman hitung vektor S atau dengan mengklik tombol Lihat Hasil Vektor pada halaman nilai anggota. Halaman ini berfungsi untuk menghitung dan melihat nilai vektor V setelah seluruh nilai vektor S anggota telah dihitung.

4.4.17 Rancangan Halaman Hasil Perankingan Kinerja Anggota

| Cetak | Cari Period | e Cari       |                               |                               |                      |
|-------|-------------|--------------|-------------------------------|-------------------------------|----------------------|
| No    | NIM Anggota | Nama Anggota | Hasil Perhitungan<br>Vektor S | Hasil Perhitungan<br>Vektor V | Periode<br>Penilaian |
| ххххх | XXXXX       | XXXXX        | XXXXX                         | XXXXX                         | XXXXX                |
| ххххх | XXXXX       | XXXXX        | XXXXX                         | XXXXX                         | XXXXX                |
| ххххх | XXXXX       | XXXXX        | XXXXX                         | xxxxx                         | XXXXX                |
| xxxxx | XXXXX       | xxxxx        | XXXXX                         | XXXXX                         | XXXXX                |
| xxxxx | XXXXX       | XXXXX        | XXXXX                         | XXXXX                         | XXXXX                |
|       |             |              |                               |                               |                      |

Gambar 4.28 Rancangan Halaman Hasil Perankingan Kinerja Anggota

Halaman hasil perankingan kinerja anggota adalah halaman yang menampilkan hasil perhitungan dan perankingan kinerja anggota dan periode penilaiannya. Perankingan nilai kinerja anggota berdasarkan hasil perhitungan nilai vektor V.

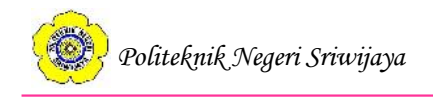

# 4.4.18 Rancangan Halaman Beranda Anggota

|         | Sistem                                                                                                    | nformasi | i Penilaian | Kinerja A       | Anggota UKM \ | NPS |  |  |  |
|---------|----------------------------------------------------------------------------------------------------|----------|-------------|-----------------|---------------|-----|--|--|--|
| Beranda | Anggota                                                                                                    | Kriteria | Penilaian   | Keluar          |               |     |  |  |  |
|         | Sistem informasi penilalan kinerja anggota pada UKM WPS<br>adalah sistem yang<br>bertujuan untuk membantu pihak UKM WPS dalam<br>melaksanakan penilalan kinerja anggota |          |             |                 |               |     |  |  |  |
|         |                                                                                                    |          |             |                 |               |     |  |  |  |
|         |                                                                                                    |          |             |                 |               |     |  |  |  |
|         |                                                                                                    |          |             |                 |               |     |  |  |  |
|         |                                                                                                    |          |             |                 |               |     |  |  |  |
|         |                                                                                                    |          | C UKM WPS   | Politeknik Nege | eri Sriwijaya |     |  |  |  |
|         |                                                                                                    |          |             |                 |               |     |  |  |  |

Gambar 4.29 Rancangan Halaman Beranda Anggota

Halaman beranda Anggota adalah halaman yang akan ditampilkan jika anggota berhasil *login*. Pada halaman ini terdapat lima menu navigasi, yaitu: Beranda, Anggota, Kriteria, Penilaian, dan Keluar.

4.4.19 Rancangan Halaman Lihat Daftar Anggota

| Beranda A                   |                |        | Sistem Informasi Penilaian Kinerja Anggota UKM WPS |                             |  |  |  |  |  |  |
|-----------------------------|----------------|--------|----------------------------------------------------|-----------------------------|--|--|--|--|--|--|
|                             | Anggota Krit   | eria F | Penilaian                                          | Keluar                      |  |  |  |  |  |  |
| Daftar Angg<br>Ketikkan NIN | gota<br>1 Cari |        |                                                    |                             |  |  |  |  |  |  |
| NIM Anggota                 | Nama Anggota   | Status | Divisi                                             |                             |  |  |  |  |  |  |
| XXXXX                       | XXXXX          | XXXXX  | XXXXX                                              |                             |  |  |  |  |  |  |
| XXXXX                       | XXXXX          | XXXXX  | XXXXX                                              |                             |  |  |  |  |  |  |
| XXXXX                       | XXXXX          | XXXXX  | xxxxx                                              |                             |  |  |  |  |  |  |
| XXXXX                       | XXXXX          | XXXXX  | XXXXX                                              |                             |  |  |  |  |  |  |
| XXXXX                       | XXXXX          | XXXXX  | ххххх                                              |                             |  |  |  |  |  |  |
|                             |                |        |                                                    |                             |  |  |  |  |  |  |
|                             |                | C      | ) UKM WPS                                          | Politeknik Negeri Sriwijaya |  |  |  |  |  |  |

Gambar 4.30 Rancangan Halaman Lihat Daftar Anggota

💓 Politeknik Negeri Sriwijaya

Halaman lihat daftar anggota adalah halaman yang menampilkan seluruh daftar anggota yang telah diinput oleh Badan Pengurus Harian. Pada halaman ini anggota dapat mencari data anggota lainnya dengan menggunakan fitur pencarian.

4.4.20 Rancangan Halaman Lihat Kriteria

|                                   | Sistem Infor           | masi Penilai   | an Kinerja Ang           | gota UKM WP |
|-----------------------------------|------------------------|----------------|--------------------------|-------------|
| Beranda                           | Anggota Krit           | eria Penilaia  | n Keluar                 |             |
| a <b>ta Krite</b><br>Cari kriteri | e <b>ria</b><br>a Cari |                |                          |             |
| ID Kriteria                       | Kriteria Penilaian     | Bobot Kriteria | Hasil Normalisasi        |             |
| xxxxx                             | XXXXX                  | xxxxx          | XXXXX                    |             |
| xxxxx                             | XXXXX                  | XXXXX          | XXXXX                    |             |
| XXXXX                             | ххххх                  | xxxxx          | XXXXX                    |             |
| XXXXX                             | ххххх                  | XXXXX          | ххххх                    |             |
| XXXXX                             | XXXXX                  | XXXXX          | XXXXX                    |             |
|                                   |                        |                |                          |             |
|                                   |                        | С икм м        | /PS Politeknik Negeri Sr | wijaya      |

Gambar 4.31 Rancangan Halaman Lihat Kriteria

Pada halaman ini anggota dapat melihat seluruh data kriteria yang telah diinput oleh BPH termasuk hasil perhitungan normalisasi bobot kriteria. Anggota juga dapat mencari data kriteria dengan menggunakan fitur pencarian.

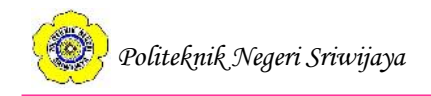

# 4.4.21 Rancangan Halaman Lihat Penilaian

|              |              |                    | Keluai |                  |
|--------------|--------------|--------------------|--------|------------------|
| Hasil Penila | ian          |                    |        |                  |
| NIM Anggota  | Nama Anggota | Kriteria Penilaian | Nilai  | Periode Penilaia |
| XXXXX        | XXXXX        | XXXXX              | XXXXX  | XXXXX            |
| XXXXX        | XXXXX        | XXXXX              | XXXXX  | xxxxx            |
| XXXXX        | XXXXX        | XXXXX              | XXXXX  | XXXXX            |
| XXXXX        | xxxxx        | ххххх              | XXXXX  | XXXXX            |
| XXXXX        | XXXXX        | XXXXX              | XXXXX  | XXXXX            |
|              | 1 100001     |                    | 100001 |                  |
|              |              |                    |        |                  |
|              |              |                    |        |                  |
|              |              |                    |        |                  |
|              |              |                    |        |                  |
|              |              |                    |        |                  |
|              |              |                    |        |                  |

### Gambar 4.32 Rancangan Halaman Lihat Penilaian

Pada halaman ini anggota hanya dapat melihat nilai kinerjanya sendiri yang diberikan oleh pihak Badan Pengurus Harian.

### 4.5 Tampilan Halaman Aplikasi 4.5.1 Tampilan Halaman Awal

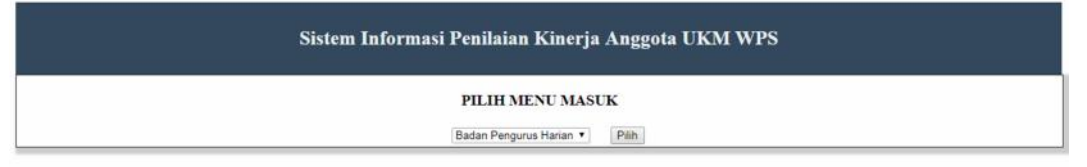

### © UKM WPS Politeknik Negeri Sriwijaya

Gambar 4.33 Tampilan Halaman Beranda BPH

Halaman awal adalah halaman dimana *user* memilih menu *login* sesuai dengan hak aksesnya. Jika *user* adalah Badan Pengurus Harian (BPH) maka *user* memilih "Badan Pengurus Harian" sedangkan jka *user* adalah anggota maka *user* memilih "Anggota".

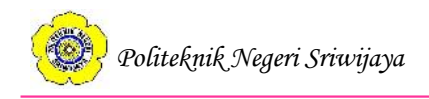

# 4.5.2 Tampilan Halaman Login User

| MASUK                                       |  |
|---------------------------------------------|--|
| Username : ketikkan NIM Password : password |  |
| Masuk Batal                                 |  |
|                                             |  |
|                                             |  |
|                                             |  |
|                                             |  |
|                                             |  |

© UKM WPS Politeknik Negeri Sriwijay

Gambar 4.34 Tampilan Halaman Login User

Halaman login *user* adalah halaman dimana *user* dapat melakukan *login* sesuai dengan hak aksesnya. *User login* dengan mengisi *username* dan *password*. Jika berhasil, maka *user* dapat mengakses halaman berikutnya.

# 4.5.3 Tampilan Halaman Beranda Badan Pengurus Harian

|                                                                                                    |                                                                                                    |                                                                                                    | s                                                                                                    | istem Informas                                                                                                    | i Penilaian K                              | inerja A | nggota U | KM WI | PS |  |  |
|----------------------------------------------------------------------------------------------------|----------------------------------------------------------------------------------------------------|----------------------------------------------------------------------------------------------------|----------------------------------------------------------------------------------------------------|----------------------------------------------------------------------------------------------------|--------------------------------------------|----------|----------|-------|----|--|--|
| Beranda                                                                                                    | Anggota                                                                                                    | Kriteria                                                                                                    | Penilaian                                                                                                    | Hasil Perankingan                                                                                                    | Keluar                                     |          |          |       |    |  |  |
| Selamat dat<br>Aplikasi sister<br>bertujuan untu<br>Tahapan-tahap<br>1. Masukkan d<br>2. Masukkan d<br>3. Hitung nom<br>4. Masukkan d<br>5. Hitung vekt<br>6. Hasil rankir | rang, Jika i<br>n informasi pu<br>k membantu ya<br>an pada aplik<br>lata anggota p<br>alaisasi bobot<br>ata kurieria pa<br>alaisasi bobot<br>ata nula kineen<br>or S dan vektu<br>g kinerja ang | ngin meng<br>milaian kiner<br>sihak UKM V<br>asi ini yaitu:<br>ada halaman<br>milaian pada<br>kriteria pada<br>kriteria pada<br>kriteria pada<br>halgota berdasar | ubah data si<br>ja anggota UK<br>NPS dalam me<br>"Anggota"<br>halaman "Kni<br>halaman "Kni<br>halaman "Kni<br>halaman "Rni<br>halaman "Rni<br>halaman "Rni<br>halaman "Rni<br>halaman "Kni<br>halaman "Kni<br>halaman | ilakan klik <u>disini</u><br>M WPS adalah aplikasi<br>laksanakan penilaian kir<br>eria"<br>eria"<br>erinan"<br>m"<br>n' V ada pada halaman "I | vang<br>erja anggota<br>Iasil Perankingan" |          |          |       |    |  |  |

©UKM WPS Politeknik Negeri Sriwijaya

Gambar 4.35 Tampilan Halaman Beranda Badan Pengurus Harian

Halaman beranda Badan Pengurus Harian adalah halaman utama yang ditampilkan jika *user* BPH berhasil *login*. Pada halaman ini terdapat enam menu navigasi, yaitu: Beranda, Anggota, Kriteria, Penilaian, Hasil Perankingan, dan Keluar. Pada halaman ini juga terdapat informasi singkat mengenai aplikasi

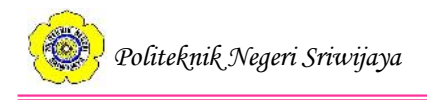

sistem informasi penilaian kinerja anggota UKM WPS dan *link* untuk menuju halaman edit data BPH apabila BPH yang bersangkutan ingin mengubah data dirinya atau jika BPH periode berikutnya telah terpilih.

4.5.4 Tampilan Halaman Edit Data Badan Pengurus Harian

| Sistem Informasi Penilaian Kinerja Anggota UKM WPS |         |          |           |                   |                                    |  |
|----------------------------------------------------|---------|----------|-----------|-------------------|------------------------------------|--|
| Beranda                                            | Anggota | Kriteria | Penilaian | Hasil Perankingan | Keluar                             |  |
| lit Data Bl                                        | н       |          |           |                   |                                    |  |
| NIN                                                | ſ       | N/       | AMA       | PASSWORD          | JABATAN                            |  |
| 1440831898                                         |         | Rizky    |           | 1234              | null                               |  |
|                                                    |         |          |           |                   |                                    |  |
|                                                    |         |          |           |                   |                                    |  |
|                                                    |         |          |           |                   |                                    |  |
|                                                    |         |          |           | OUI               | KM WPS Politeknik Negeri Sriwijaya |  |

Gambar 4.36 Halaman Edit Data Badan Pengurus Harian

Halaman ini adalah halaman untuk mengubah data *user* Badan Pengurus Harian setelah *login*. Halaman ini berguna jika Badan Pengurus Harian yang bersangkutan tidak lagi menjabat dan telah digantikan oleh BPH yang baru atau jika terdapat kesalahan pada data yang tersimpan.

### 4.5.5 Tampilan Halaman Anggota

|       |                   |                       | Sister | n Infor     | masi  | Penila | ian Kir | nerja | Angg | ota L | км | WPS |  |  |  |
|-------|-------------------|-----------------------|--------|-------------|-------|--------|---------|-------|------|-------|----|-----|--|--|--|
| Beran | ida Anggota       | Kriteria Penilaiar    | 1 Ha   | sil Peranki | ngan  | Keluar |         |       |      |       |    |     |  |  |  |
| AFT   | AR ANGCOTA        |                       |        |             |       |        |         |       |      |       |    |     |  |  |  |
| ambal | h Data Cetak Keti | kan NIM               | ari    |             |       |        |         |       |      |       |    |     |  |  |  |
| OMO   | R NIM ANGGOTA     | NAMA ANGGOTA          | STATU  | S DIVISI    | TINDA | KAN    |         |       |      |       |    |     |  |  |  |
|       | 061630330945      | Diah Andriani         | Aktif  | Editor      | Hapus | Edit   |         |       |      |       |    |     |  |  |  |
|       | 061630400312      | Yessi Tanjung         | Aktif  | Reporter    | Hapus | Edit   |         |       |      |       |    |     |  |  |  |
|       | 061630500368      | Fitri Juwita Adelia   | Aktif  | Reporter    | Hapus | Edit   |         |       |      |       |    |     |  |  |  |
| 1     | 061630501048      | Ravena Ar Raiyan      | Aktif  | Reporter    | Hapus | Edit   |         |       |      |       |    |     |  |  |  |
|       | 061630501101      | Yunita Sari           | Aktif  | Reporter    | Hapus | Edit   |         |       |      |       |    |     |  |  |  |
| _     | 061630800632      | Henny Yuniarti Rebeka | Aktif  | Reporter    | Hapus | Edit   |         |       |      |       |    |     |  |  |  |
| -     | 061640722060      | Desthalia Mufidah     | Aktif  | Reporter    | Hapus | Edit   |         |       |      |       |    |     |  |  |  |
| -     | 061640831803      | Zelika Apriliani      | Aktif  | Reporter    | Hapus | Edit   |         |       |      |       |    |     |  |  |  |
|       |                   | D. I. D. C.           | Abrif  | Reporter    | Hanus | Edit   |         |       |      |       |    |     |  |  |  |

Gambar 4.37 Tampilan Halaman Anggota

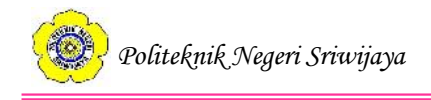

Halaman anggota adalah halaman utama pengolahan data anggota oleh Badan Pengurus Harian. Pada halaman ini BPH terdapat fitur tambah data untuk menambah data anggota, fitur cetak untuk mencetak daftar anggota, fitur cari anggota dengan mengetikkan NIM anggota, dan fitur edit untuk mengedit data anggota yang telah dimasukkan.

| Beranda Anggota         | Kriteria Pe      | enilaian | Hasil Perankingan | gan Keluar |
|-------------------------|------------------|----------|-------------------|------------|
| nput Data Angg          | ota              |          |                   |            |
| TM Auggota              | NIM anggota      |          |                   |            |
| ama Anggota             | nama anggota     |          |                   |            |
| tatus(Aktif/Tidak Aktif | status keanggota | an       |                   |            |
| Nivisi                  | divisi anggota   |          |                   |            |
| eriode                  | divisi anggota   |          |                   |            |
| 10110                   |                  |          |                   |            |

### 4.5.6 Tampilan Halaman Tambah Data Anggota

Gambar 4.38 Tampilan Halaman Tambah Data Anggota

Halaman tambah data anggota merupakan halaman untuk menambahkan data anggota oleh Badan Pengurus Harian. Tombol Input Data pada halaman ini berfungsi untuk menyimpan data anggota sekaligus mengalihkan halaman menuju halaman anggota.

### 4.5.7 Tampilan Halaman Edit Data Anggota

|             |         |          | s         | istem Informasi   | i Penilaian K |
|-------------|---------|----------|-----------|-------------------|---------------|
| Beranda     | Anggota | Kriteria | Penilaian | Hasil Perankingan | Keluar        |
| Edit Data A | Inggota |          |           |                   |               |
| N           | IM      | NA       | MA        | STATUS            | DIVIS         |
|             |         |          |           |                   |               |

©UKM WPS Politeknik Negeri Sriwijaya

Gambar 4.39 Tampilan Halaman Edit Data Anggota

Halaman edit data anggota merupakan halaman dimana Badan Pengurus Harian dapat mengubah data anggota yang telah dimasukkan sebelumnya jika

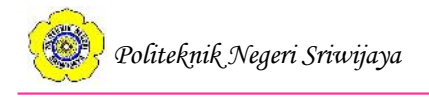

terjadi kesalahan atau perubahan pada data. Jika proses edit data telah selesai, maka BPH dapat menekan tombol Simpan untuk menyimpan perubahan sekaligus kembali ke halaman anggota.

### 4.5.8 Tampilan Halaman Kriteria

|                         |                                   | Sis              | tem Informasi     | i Penilaian Kinerja Anggota UKM WPS |
|-------------------------|-----------------------------------|------------------|-------------------|-------------------------------------|
| Beranda                 | Anggota Kriteria                  | Penilaian        | Hasil Perankingan | Keluar                              |
| DATA KRI<br>Hitung Norn | TERIA<br>nalisasi Tambah Data Cel | tak Can Kriteria | Can               |                                     |
| ID KRITERD              | A NAMA KRITERIA                   | BOBOT KRITE      | ERIA HASIL NORMA  | ALISASI TINDAKAN                    |
| 02                      | Tanggungiawah Anggota             | 25               | 0.25              | Hans Edit                           |
| 03                      | Produktivitas Anggota             | 20               | 0.2               | Hapus Edit                          |
| 04                      | Prestasi Anggota                  | 10               | 0.1               | Hapus Edit                          |
| 05                      | Dedikasi Anggota                  | 20               | 0.2               | Hapus Edit                          |
|                         |                                   |                  |                   |                                     |

Gambar 4.40 Tampilan Halaman Kriteria

Halaman kriteria adalah halaman utama pengolahan data kriteria. Halaman ini berisikan data kriteria termasuk hasil perhitungan normalisasi bobot kriteria jika telah dimasukkan. Pada halaman ini terdapat fitur hitung normalisasi, fitur tambah data kriteria, cetak daftar kriteria, edit data kriteria, dan fitur pencarian kriteria.

4.5.9 Tampilan Halaman Tambah Data Kriteria

|                |          |           | s         | istem Informas    | i Penilaia  | n Kinerja Anggo           | ta UKM WI | PS |
|----------------|----------|-----------|-----------|-------------------|-------------|---------------------------|-----------|----|
| Beranda        | Anggota  | Kriteria  | Penilaian | Hasil Perankingan | Keluar      |                           |           |    |
| Input Dat      | a Kriter | ria       |           |                   |             |                           |           |    |
| ID Kriteria    |          | ID kriter | ria       |                   |             |                           |           |    |
| Kriteria       |          | nama k    | riteria   |                   |             |                           |           |    |
| Bobot Kriteria |          | bobot k   | riteria   |                   |             |                           |           |    |
| Input Data Ca  | ancel    |           |           |                   |             |                           |           |    |
|                |          |           |           |                   |             |                           |           |    |
|                |          |           |           |                   |             |                           |           |    |
|                |          |           |           | CI                | UKM WPS Pol | liteknik Negeri Sriwijaya |           |    |

Gambar 4.41 Tampilan Halaman Tambah Data Kriteria

Pada halaman tambah data kriteria terdapat beberapa data yang akan dimasukkan oleh Badan Pengurus Harian yaitu ID kriteria, kriteria penilaian, dan bobot kriteria.

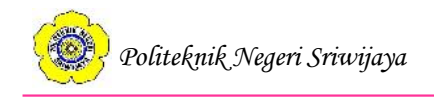

# 4.5.10 Tampilan Halaman Edit Data Kriteria

|             |          |                | s         | istem Informasi   | i Penilaian Kinerja Anggota UKM WPS |
|-------------|----------|----------------|-----------|-------------------|-------------------------------------|
| Beranda     | Anggota  | Kriteria       | Penilaian | Hasil Perankingan | Keluar                              |
| Edit Data I | Kriteria |                |           |                   |                                     |
| ID KRITERI  | IA       | NAMA KRI       | TERIA     | BOBOT KRITERIA    |                                     |
| 01          |          | Kedisiplinan / | Anggota   | 25                |                                     |
| Simpan Ba   | ital     |                |           |                   |                                     |

### ©UKM WPS Politeknik Negeri Sriwijaya

### Gambar 4.42 Tampilan Halaman Edit Data Kriteria

Halaman edit data kriteria berguna untuk mengedit data kriteria jika terjadi kesalahan atau perubahan data kriteria yang telah dimasukkan.

### 4.5.11 Tampilan Halaman Hitung Nilai Normalisasi

|                                       |                                    |            |                           | Sistem Informas   | i Penilai |
|---------------------------------------|------------------------------------|------------|---------------------------|-------------------|-----------|
| Beranda                               | Anggota                            | Kriteria   | Penilaian                 | Hasil Perankingan | Keluar    |
| litung No<br>bobot per                | rmalisasi<br>kriteria dibagi       | total bobo | t <mark>kriteri</mark> a) |                   |           |
| ID Kriteria                           | Nama Kri                           | iteria     | Bobot Kriteria            | Hasil Normalisasi |           |
| 01                                    | Kedisiplinan                       | Anggota    | 25                        | 0.25              |           |
| 02                                    | Tanggungjawab                      | b Anggota  | 25                        | 0.25              |           |
| 03                                    | Produktivitas.                     | Anggota    | 20                        | 0.2               |           |
| 04                                    | Prestasi An                        | iggota     | 10                        | 0.1               |           |
| 05                                    | Dedikasi Ar                        | nggota     | 20                        | 0.2               |           |
| ilih ID Kr<br>otal Bobo<br>Iasil Norm | iteria 01 •<br>Kriteria<br>alisasi | ]          | Hitung                    |                   |           |

©UKM WPS Politeknik Negeri Sriwijaya

Gambar 4.43 Tampilan Halaman Hitung Nilai Normalisasi

Halaman hitung nilai normalisasi berguna bagi Badan Pengurus Harian untuk menghitung nilai normalisasi bobot kriteria yang telah diinput sebelumnya. Pada halaman ini terdapat data kriteria dan *form* untuk menghitung nilai normalisasi. Nilai normalisasi yang telah dihitung otomatis akan masuk ke kolom hasil normalisasi.

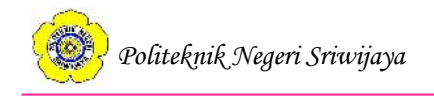

# 4.5.12 Tampilan Halaman Nilai Anggota

| Beranda Anggota Kriteria Penilaian Hasil Perankingan Keluar<br>DAFTAR NILAI ANGGOTA<br>Tambah Data Hitung Vektors Lihat Hasil Vektor Cetak Kelikan NiM Cari<br>NOMOR NIM ANGGOTA NAMA ANGGOTA D KRITERIA KRITERIA NILAI PERIODE TINDAKAN<br>1 061630330945 Diah Andriani 01 Kelisiplinan Anggota 50 2018 Hapus Edit<br>2 061630330945 Diah Andriani 02 Tanggungiawab Anggota 50 2018 Hapus Edit<br>3 061630330945 Diah Andriani 03 Produktivitas Anggota 50 2018 Hapus Edit<br>4 061630330945 Diah Andriani 04 Prestais Anggota 50 2018 Hapus Edit<br>5 061630330945 Diah Andriani 05 Dedikasi Anggota 50 2018 Hapus Edit                                                                                                    |         |                                                                                                    |                | Sistem I     | nformasi Peni       | laian K | linerja 2 | Angg  | ota U | J <b>K</b> I | M | WI | PS |  |  |  |  |  |  |  |
|----------------------------------------------------------------------------------------------------|---------|----------------------------------------------------------------------------------------------------|----------------|--------------|---------------------|---------|-----------|-------|-------|--------------|---|----|----|--|--|--|--|--|--|--|
| DAFTAR NILAI ANGGOTA         Tambah Dats       Hitung Vektors       Cetal       Ketikkan NIM       Caris         Tambah Dats       Hitung Vektors       Cetal       Ketikkan NIM       Caris         NOMOR       NIM ANGGOTA       D KRITTERIA       KRITERIA       NILAI       PERIODE       TINDAKAN         1       061630330945       Diah Andriani       01       Kedisiplinan Anggota       50       2018       Hapus       Edit         2       061630330945       Diah Andriani       02       Tanggungiawab Anggota       50       2018       Hapus       Edit         3       061630330945       Diah Andriani       03       Produktivitas Anggota       50       2018       Hapus       Edit         5       061630330945       Diah Andriani       04       Prestais Anggota       50       2018       Hapus       Edit         5       061630330945       Diah Andriani       05       Dedikasi Anggota       50       2018       Hapus       Edit                                                                     | Beranda | Anggota                                                                                            | Kriteria Penil | aian Hasil P | erankingan Kelu     | ar      |           |       |       |              |   |    |    |  |  |  |  |  |  |  |
| NOMOR         NIM ANGGOTA         NAMA ANGGOTA         ID KRITERIA         KRITERIA         NILAI         PERIODE         TINDAKAN           1         061630330945         Diah Andriani         01         Kedisiplinan Anggota         50         2018         Hapus         Edit           2         061630330945         Diah Andriani         02         Tanggungjavab Anggota         50         2018         Hapus         Edit           3         061630330945         Diah Andriani         03         Produktivitas Anggota         50         2018         Hapus         Edit           4         061630330945         Diah Andriani         04         Prestais Anggota         50         2018         Hapus         Edit           5         061630330945         Diah Andriani         04         Prestais Anggota         50         2018         Hapus         Edit           5         061630330945         Diah Andriani         05         Dedikasi Anggota         50         2018         Hapus         Edit | DAFTAR  | AFTAR NILAI ANGGOTA<br>ambah Dataj [Hitung Vektor 5] Lihat Hasil Vektor [Cetak] [Ketikkan NIM Cari |                |              |                     |         |           |       |       |              |   |    |    |  |  |  |  |  |  |  |
| 1         061630330945         Diah Andriani         0.1         Kedisiplinan Anggota         50         20.18         Hapus         Edit           2         061630330945         Diah Andriani         0.2         Tanggungjavab Anggota         50         2018         Hapus         Edit           3         061630330945         Diah Andriani         0.3         Produktivitas Anggota         50         2018         Hapus         Edit           4         061630330945         Diah Andriani         0.4         Prestai-Anggota         50         2018         Hapus         Edit           5         061630330945         Diah Andriani         0.5         Dedikasi Anggota         50         2018         Hapus         Edit                                                                                                    | NOMOR N | OMOR NIM ANGGOTA NAMA ANGGOTA D KRITERIA KRITERIA NILAI PERIODE TINDAKAN                           |                |              |                     |         |           |       |       |              |   |    |    |  |  |  |  |  |  |  |
| 2         061630330945         Diah Andriani         0.2         Tanggungjawab Anggota         50         2018         Hapus         Edit           3         061630330945         Diah Andriani         0.3         Produktivitas Anggota         50         2018         Hapus         Edit           4         061630330945         Diah Andriani         0.4         Prestasi Anggota         50         2018         Hapus         Edit           5         061630330945         Diah Andriani         0.4         Prestasi Anggota         50         2018         Hapus         Edit           5         061630330945         Diah Andriani         0.5         Dedikasi Anggota         50         2018         Hapus         Edit                                                                                                    | 1 (     | 061630330945                                                                                       | Diah Andriani  | 01           | Kedisiplinan Anggo  | ita 50  | 2018      | Hapus | Edit  |              |   |    |    |  |  |  |  |  |  |  |
| 3         061630330945         Diah Andriani         0.3         Produktivitas Anggota         50         2018         Hapus         Edit           4         061630330945         Diah Andriani         0.4         Prestasi Anggota         50         2018         Hapus         Edit           5         061630330945         Diah Andriani         0.5         Dedikasi Anggota         50         2018         Hapus         Edit                                                                                                    | 2 (     | 061630330945                                                                                       | Diah Andriani  | 02           | Tanggungjawab Angg  | gota 50 | 2018      | Hapus | Edit  |              |   |    |    |  |  |  |  |  |  |  |
| 4         061630330945         Diah Andriani         04         Prestasi Anggota         50         2018         Hapus         Edit           5         061630330945         Diah Andriani         05         Dedikasi Anggota         50         2018         Hapus         Edit                                                                                                    | 3 (     | 061630330945                                                                                       | Diah Andriani  | 03           | Produktivitas Anggo | sta 50  | 2018      | Hapus | Edit  |              |   |    |    |  |  |  |  |  |  |  |
| 5 061630330945 Diah Andriani 05 Dedikasi Anggota 50 2018 Hapus Edit                                                                                                    | 4 (     | 061630330945                                                                                       | Diah Andriani  | 04           | Prestasi Anggota    | 50      | 2018      | Hapus | Edit  |              |   |    |    |  |  |  |  |  |  |  |
|                                                                                                    | 5 (     | 061630330945                                                                                       | Diah Andriani  | 05           | Dedikasi Anggota    | 50      | 2018      | Hapus | Edit  |              |   |    |    |  |  |  |  |  |  |  |
|                                                                                                    |         |                                                                                                    |                |              |                     |         |           |       |       |              |   |    |    |  |  |  |  |  |  |  |

Gambar 4.44 Tampilan Halaman Nilai Anggota

Halaman nilai anggota berisikan data nilai kinerja anggota. Pada halaman ini terdapat fitur tambah data untuk menginput nilai kinerja anggota, fitur hitung nilai vektor S untuk menuju halaman perhitungan nilai vektor S, fitur lihat hasil vektor untuk melihat nilai vektor S dan nilai vektor V yang telah dihitung, fitur cetak untuk mencetak daftar nilai kinerja anggota, dan fitur pencarian untuk mencari nilai anggota berdasarkan NIM anggota.

# Sistem Informasi Penilaian Kinerja Anggota UKM WPS Beranda Anggota Kriteria Penilaian Hasil Perankingan Keluar Iput Nilai Anggota Di Piah ID Di Kriteria Bobet Kriteria Pangkat NIM Inda Nongota NIM Inda Nongota Nilai Inda Nongota Periode YYYY Periode States

### 4.5.13 Tampilan Halaman Tambah Nilai Anggota

Gambar 4.45 Tampilan Halaman Tambah Nilai Anggota

Halaman tambah nilai anggota merupakan halaman untuk menambah data nilai kinerja anggota.

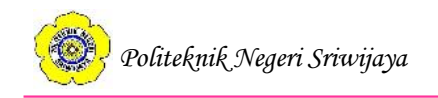

# 4.5.14 Tampilan Halaman Edit Nilai Anggota

|              |          |          | s         | istem Informasi      | i Penilaian Kinerja Anggota UKM WPS |
|--------------|----------|----------|-----------|----------------------|-------------------------------------|
| Beranda      | Anggota  | Kriteria | Penilaian | Hasil Perankingan    | Keluar                              |
| Edit Nilai A | nggota   |          |           |                      |                                     |
| NI           | M        | ID K     | riteria   | Kriteria             | Nilai                               |
| 061730800617 | <u> </u> | 01       |           | Kedisiplinan Anggota | 40                                  |
|              |          |          |           |                      |                                     |
|              |          |          |           | cı                   | UKM WPS Politeknik Negeri Sriwijaya |

Gambar 4.46 Tampilan Halaman Edit Nilai Anggota

Halaman edit nilai anggota adalah halaman untuk mengubah data nilai anggota jika terjadi perubahan data atau terdapat kesalahan pada data yang telah diinput sebelumnya.

# 4.5.15 Tampilan Halaman Hitung Nilai Vektor S

| Sistem Informasi Penilaian Kinerja Anggota UKM WPS |                                                                                              |                                                                                                    |                                                                                                    |                   |  |  |  |  |  |  |  |
|----------------------------------------------------|----------------------------------------------------------------------------------------------|----------------------------------------------------------------------------------------------------|----------------------------------------------------------------------------------------------------|-------------------|--|--|--|--|--|--|--|
| Berar                                              | nda Anggota F                                                                                | Griteria Penilaian Ha                                                                                                    | sil Perankingan                                                                                                | Keluar            |  |  |  |  |  |  |  |
|                                                    |                                                                                              |                                                                                                    |                                                                                                    |                   |  |  |  |  |  |  |  |
| rhite                                              | ungan Vektor S                                                                               |                                                                                                    |                                                                                                    |                   |  |  |  |  |  |  |  |
| tor S                                              | adalah hasil perkalian selu                                                                  | iruh nilai anggota yang telah dipa                                                                                       | ngkatkan dengan hasil                                                                                          | normalisasi bobot |  |  |  |  |  |  |  |
|                                                    | I D NO. HILL.                                                                                |                                                                                                    |                                                                                                    |                   |  |  |  |  |  |  |  |
| amba                                               | in Data Nitai Hitung V                                                                       | ektor V                                                                                                    |                                                                                                    |                   |  |  |  |  |  |  |  |
| omor                                               | NIM Anggota                                                                                  | Nama Anggota                                                                                                    | Tindakan                                                                                                    |                   |  |  |  |  |  |  |  |
| 1                                                  | 061630330945                                                                                 | Diah Andriani                                                                                                    | Hitung Vektor S                                                                                                |                   |  |  |  |  |  |  |  |
| 2                                                  | 061630400312                                                                                 | Yessi Tanjung                                                                                                    | Hitung Vektor S                                                                                                |                   |  |  |  |  |  |  |  |
| -                                                  |                                                                                              |                                                                                                    |                                                                                                    |                   |  |  |  |  |  |  |  |
| 3                                                  | 061630500368                                                                                 | Fitri Juwita Adelia                                                                                                    | Hitung Vektor S                                                                                                |                   |  |  |  |  |  |  |  |
| 3                                                  | 061630500368<br>061630501048                                                                 | Fitri Juwita Adelia<br>Ravena Ar Raiyan                                                                                  | Hitung Vektor S<br>Hitung Vektor S                                                                             |                   |  |  |  |  |  |  |  |
| 3 4 5                                              | 061630500368<br>061630501048<br>061630501101                                                 | Fitri Juwita Adelia<br>Ravena Ar Raiyan<br>Yunita Sari                                                                   | Hitung Vektor S<br>Hitung Vektor S<br>Hitung Vektor S                                                          |                   |  |  |  |  |  |  |  |
| 3<br>4<br>5<br>6                                   | 061630500368<br>061630501048<br>061630501101<br>061630800632                                 | Fitri Juwita Adelia<br>Ravena Ar Raiyan<br>Yunita Sari<br>Henny Yuniarti Rebeka                                          | Hitung Vektor S<br>Hitung Vektor S<br>Hitung Vektor S<br>Hitung Vektor S                                       |                   |  |  |  |  |  |  |  |
| 3<br>4<br>5<br>6<br>7                              | 061630500368<br>061630501048<br>061630501101<br>061630800632<br>061640722060                 | Fitri Juwita Adelia<br>Ravena Ar Raiyan<br>Yunita Sari<br>Henny Yuniarti Rebeka<br>Desthalia Mufidah                     | Hitung Vektor S<br>Hitung Vektor S<br>Hitung Vektor S<br>Hitung Vektor S<br>Hitung Vektor S                    |                   |  |  |  |  |  |  |  |
| 2<br>3<br>4<br>5<br>6<br>7<br>8                    | 061630500368<br>061630501048<br>061630501101<br>061630800632<br>061640722060<br>061640831803 | Fitri Juwita Adelia<br>Ravena Ar Raiyan<br>Yunita Sari<br>Henny Yuniarti Rebeka<br>Desthalia Mufidah<br>Zelika Apriliani | Hitung Vektor S<br>Hitung Vektor S<br>Hitung Vektor S<br>Hitung Vektor S<br>Hitung Vektor S<br>Hitung Vektor S |                   |  |  |  |  |  |  |  |

Gambar 4.47 Tampilan Halaman Awal Hitung Nilai Vektor S

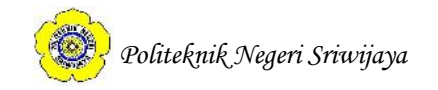

| Beranda Angg                                                                                     | ota Kriteria                              | Penilaian                                             | Hasil Perankingan                                       | Keluar                |   |  |
|--------------------------------------------------------------------------------------------------|-------------------------------------------|-------------------------------------------------------|---------------------------------------------------------|-----------------------|---|--|
| litung Vektor S<br>Perkalian nilai yang                                                          | telah dipangka                            | tkan dengan has                                       | sil normalisasi bobot)                                  |                       |   |  |
| NIM Anggota : 061                                                                                | 30100050                                  |                                                       |                                                         |                       |   |  |
| Name Assess Asi                                                                                  | Mardhotillah                              |                                                       |                                                         |                       |   |  |
| Nama Anggota : Ann                                                                               | A PARTY CHINALITONI                       |                                                       |                                                         |                       |   |  |
| Nama Anggota : Ana<br>Kriteria                                                                   | Bobot Krite                               | ria Hasil Normal                                      | isasi Nilai Kinerja Angg                                | ota Hasil Perpangkata |   |  |
| Kriteria<br>Kedisiplinan Anggot                                                                  | Bobot Krite<br>25                         | ria Hasil Normal<br>0.25                              | lisasi Nilai Kinerja Angg<br>30                         | ota Hasil Perpangkat  |   |  |
| Kama Anggota - Ant<br>Kriteria<br>Kedisiplinan Anggot<br>Tanggungjawab Ang                       | Bobot Krite<br>25<br>ota 25               | ria Hasil Normal<br>0.25<br>0.25                      | isasi Nilai Kinerja Angg<br>30<br>30                    | ota Hasil Perpangkata | - |  |
| Kriteria<br>Kedisiplinan Anggot<br>Tanggungjawab Ang<br>Produktivitas Anggot                     | Bobot Krite<br>25<br>ota 25<br>t 20       | ria Hasil Normal<br>0.25<br>0.25<br>0.2               | iisasi Nilai Kinerja Angg<br>30<br>30<br>30<br>30       | ota Hasil Perpangkat  |   |  |
| Kriteria<br>Kedisiplinan Anggot<br>Tanggungjawab Ang<br>Produktivitas Anggot<br>Prestasi Anggota | Bobot Krite<br>25<br>ota 25<br>1 20<br>10 | ria Hasil Normal<br>0.25<br>0.25<br>0.2<br>0.2<br>0.1 | iisasi Nilai Kinerja Angg<br>30<br>30<br>30<br>30<br>30 | ota Hasil Perpangkata |   |  |

Gambar 4.48 Tampilan Halaman Hitung Nilai Vektor S

Halaman hitung vektor S adalah halaman untuk menghitung nilai vektor S. Tombol hitung vektor S berfungsi untuk menghitung sekaligus menyimpan nilai vektor S yang telah dihitung. Jika seluruh nilai vektor S anggota telah dihitung, maka Badan Pengurus Harian dapat melanjutkan untuk menghitung nilai vektor V dengan mengklik tombol Hitung Vektor V.

### 4.5.16 Tampilan Halaman Hitung Nilai Vektor V

| Sistem Informasi Penilaian Kinerja Anggota UKM WPS |                     |                  |                   |                 |       |  |  |  |  |  |  |  |
|----------------------------------------------------|---------------------|------------------|-------------------|-----------------|-------|--|--|--|--|--|--|--|
| Beranda                                            | a Anggota           | Kriteria         | Penilaian         | Hasil Perankin  | gan   |  |  |  |  |  |  |  |
| Data Ha                                            | sil Vektor S da     | n Vektor V       | <i>.</i>          |                 |       |  |  |  |  |  |  |  |
| Vektor V ad                                        | alah hasil pembagia | n nilai vektor S | i dengan total ju | ımlah vektor S  |       |  |  |  |  |  |  |  |
| Hitung V                                           | ektor S Lihat Ni    | lai              |                   |                 |       |  |  |  |  |  |  |  |
| NOMOR                                              | NIM ANGGOTA         | VEKTOR S         | VEKTOR V          | TINDAKAN        | Ň     |  |  |  |  |  |  |  |
| 1                                                  | 061630330945        | 50               | 0.111137          | Hitung Vektor V | Hapus |  |  |  |  |  |  |  |
| 2                                                  | 061630400312        | /0.9/58          | 0.15776           | Hitung Vektor V | Hapus |  |  |  |  |  |  |  |
| 4                                                  | 061630501048        | 72.0265          | 0.160096          | Hitung Vektor V | Hapus |  |  |  |  |  |  |  |
| 5                                                  | 061630501101        | 33.6768          | 0.0748545         | Hitung Vektor V | Hapus |  |  |  |  |  |  |  |
| 6                                                  | 061630800632        | 42.2949          | 0.0940102         | Hitung Vektor V | Hapus |  |  |  |  |  |  |  |
| 7                                                  | 061640722060        | 67.6985          | 0.150476          | Hitung Vektor V | Hapus |  |  |  |  |  |  |  |
|                                                    |                     | 75.1793          | 0.167103          | Hitung Vektor V | Hapus |  |  |  |  |  |  |  |
| 8                                                  | 061640831803        |                  |                   |                 |       |  |  |  |  |  |  |  |

Gambar 4.49 Tampilan Halaman Awal Hitung Nilai Vektor V

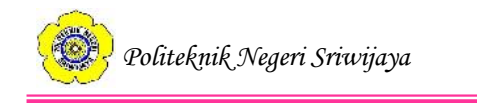

|                                 |                            |            | Sistem Informas        | si Penilaian Kinerja Anggota UKM WPS |
|---------------------------------|----------------------------|------------|------------------------|--------------------------------------|
| Beranda                         | Anggota Kriteria           | ı Penil    | aian Hasil Perankingan | Keluar                               |
| Hitung Vektor<br>(Vektor S angg | V<br>ota dibagi dengan jur | nlah total | Vektor S)              |                                      |
| NIM                             | 06163010                   | 0050       |                        |                                      |
| Vektor S                        | 0                          |            |                        |                                      |
| Total Vektor S                  | 0                          |            |                        |                                      |
| Hasil Perhitung                 | an Vektor V 0              |            |                        |                                      |
| Hitung                          | an                         |            |                        |                                      |
| NIM Anggota                     | Nama Anggota               | Vektor S   | Vektor V               |                                      |
| 061630100050                    | Anita Mardhotillah         | 30         | 0.0121784              |                                      |
| 061630311425                    | M. Haidar Wallenstein      | n 40       | 0.0161875              |                                      |
| 061630330943                    | Annisa Ramadani            | 52.3318    | 0.021178               |                                      |
| 061630330945                    | Diah Andriani              | 50         | 0.0202344              |                                      |
| 061630330959                    | Soraya Fitriani            | 51.8569    | 0.0209858              |                                      |
|                                 |                            |            | <u>10</u>              |                                      |
|                                 |                            |            |                        |                                      |
|                                 |                            |            |                        |                                      |
|                                 |                            |            |                        |                                      |

Gambar 4.50 Tampilan Halaman Hitung Nilai Vektor V

Halaman hitung nilai vektor V dapat diakses dengan mengklik tombol Hitung Vektor V pada halaman hitung nilai vektor S atau dengan mengklik tombol Lihat Hasil Vektor pada halaman nilai anggota. Halaman ini berfungsi untuk menghitung dan melihat nilai vektor V setelah seluruh nilai vektor S anggota telah dihitung.

4.5.17 Tampilan Halaman Hasil Perankingan Kinerja Anggota

|       | Sistem Informasi Penilaian Kinerja Anggota UKM WPS |                       |                            |                            |                   |   |  |  |  |  |  |  |  |  |
|-------|----------------------------------------------------|-----------------------|----------------------------|----------------------------|-------------------|---|--|--|--|--|--|--|--|--|
| Bera  | nda Anggo                                          | ta Kriteria Penil     | aian Hasil Perankinga      | n Keluar                   |                   |   |  |  |  |  |  |  |  |  |
| HASI  | Cari Periode                                       | NGAN DAN PERAN        | KINGAN KINERJA .           | ANGGOTA UKM WP             | s                 |   |  |  |  |  |  |  |  |  |
| Nomor | NIM Anggota                                        | Nama Anggota          | Hasil Perhitungan Vektor S | Hasil Perhitungan Vektor V | Periode Penilaian | 2 |  |  |  |  |  |  |  |  |
| 1     | 061640831803                                       | Zelika Apriliani      | 75.1793                    | 0.167103                   | 2018              |   |  |  |  |  |  |  |  |  |
| 2     | 061630501048                                       | Ravena Ar Raiyan      | 72.0265                    | 0.160096                   | 2018              |   |  |  |  |  |  |  |  |  |
| 3     | 061630400312                                       | Yessi Tanjung         | 70.9758                    | 0.15776                    | 2018              |   |  |  |  |  |  |  |  |  |
| 4     | 061640722060                                       | Desthalia Mufidah     | 67.6985                    | 0.150476                   | 2018              |   |  |  |  |  |  |  |  |  |
| 5     | 061630330945                                       | Diah Andriani         | 50                         | 0.111137                   | 2018              |   |  |  |  |  |  |  |  |  |
| 6     | 061730400330                                       | Rezki Prima Sari      | 45.8676                    | 0.101951                   | 2018              |   |  |  |  |  |  |  |  |  |
| 7     | 061630800632                                       | Henny Yuniarti Rebeka | 42.2949                    | 0.0940102                  | 2018              |   |  |  |  |  |  |  |  |  |
| 8     | 061630500368                                       | Fitri Juwita Adelia   | 42.1773                    | 0.0937489                  | 2018              |   |  |  |  |  |  |  |  |  |
| 9     | 061630501101                                       | Yunita Sari           | 33.6768                    | 0.0748545                  | 2018              |   |  |  |  |  |  |  |  |  |
|       |                                                    |                       |                            | •                          |                   |   |  |  |  |  |  |  |  |  |

Gukk WPS Politeknik Negeri Sriwijaya Gambar 4.51 Tampilan Halaman Hasil Perankingan Kinerja Anggota

Halaman hasil perankingan kinerja anggota adalah halaman yang menampilkan ranking anggota berdasarkan hasil perhitungan nilai vektor V.

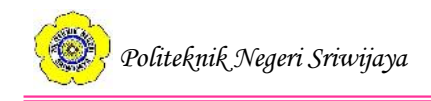

# 4.5.18 Tampilan Halaman Beranda Anggota

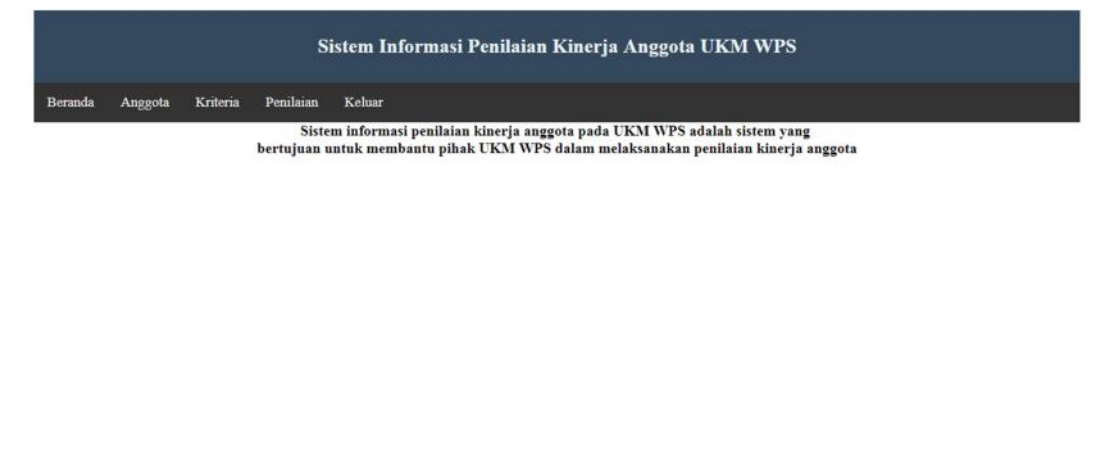

©UKM WPS Politeknik Negeri Sriwijaya

Gambar 4.52 Tampilan Halaman Beranda Anggota

Halaman beranda Anggota adalah halaman yang akan ditampilkan jika anggota berhasil *login*. Pada halaman ini terdapat lima menu navigasi, yaitu: Beranda, Anggota, Kriteria, Penilaian, dan Keluar.

### 4.5.19 Tampilan Halaman Lihat Daftar Anggota

|               |                       |          | Sistem Int    |
|---------------|-----------------------|----------|---------------|
|               |                       |          | Sistem Im     |
| Beranda A     | nggota Kriteria       | Penilaia | n Keluar      |
|               |                       |          |               |
| DAFTAR AN     | GOTA                  |          |               |
| Vatikkan Miki | Carl                  |          |               |
|               | DIAMA ANCCOTA         | OTATIO   | DBJICI        |
| NIM ANGGOTA   | NAMA ANGGOIA          | Abrif    | DIVISI        |
| 061630501048  | Parana Ar Pairan      | Aktii    | Reporter      |
| 61630501101   | Vunita Sari           | Aktif    | Reporter      |
| 061630800632  | Henny Yuniarti Reheka | Alerif   | Reporter      |
| 061730501074  | Alissia Mutiara B     | Aktif    | Reporter      |
| 061730800580  | Chela Remita          | Aktif    | Camera Person |
| 061730800582  | Avu Safitri           | Aktif    | Reporter      |
| 061730800617  | Novita Sari           | Aktif    | Reporter      |
| 061740351471  | Anugerah Sakti Berutu | Aktif    | Video Editor  |
|               | Nurul Puspita         | Aktif    | Reporter      |

Gambar 4.53 Tampilan Halaman Lihat Daftar Anggota

Halaman lihat daftar anggota adalah halaman yang menampilkan seluruh daftar anggota yang telah diinput oleh Badan Pengurus Harian. Pada halaman ini anggota dapat mencari data anggota lainnya dengan menggunakan fitur pencarian.

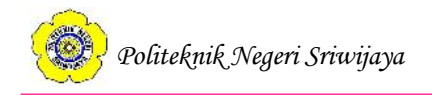

# 4.5.20 Tampilan Halaman Lihat Kriteria

|              | Anggota Kineria       | Penilaian Kel | luar                |
|--------------|-----------------------|---------------|---------------------|
| ATA KRITI    | ERIA                  |               |                     |
| ari kriteria | Cari                  |               |                     |
| D KRITERIA   | NAMA KRITERIA         | BOBOT KRITERL | A HASIL NORMALISASI |
| )1           | Kedisiplinan Anggota  | 25            | 0.25                |
| )2           | Tanggungjawab Anggota | 25            | 0.25                |
| )3           | Produktivitas Anggota | 20            | 0.2                 |
| )4           | Prestasi Anggota      | 10            | 0.1                 |
| )5           | Dedikasi Anggota      | 20            | 0.2                 |

Gambar 4.54 Tampilan Halaman Lihat Kriteria

Pada halaman ini anggota dapat melihat seluruh data kriteria yang telah diinput oleh Badan Pengurus Harian termasuk hasil perhitungan normalisasi bobot kriteria. Anggota juga dapat mencari data kriteria dengan menggunakan fitur pencarian.

# 4.5.21 Tampilan Halaman Lihat Penilaian

| Sistem Informasi Penilaian Kinerja Anggota UKM WPS |                     |                       |      |                     |                      |        |  |  |  |
|----------------------------------------------------|---------------------|-----------------------|------|---------------------|----------------------|--------|--|--|--|
| Beranda A                                          | Anggota Kriteria    | Penilaian Keluar      |      |                     |                      |        |  |  |  |
| HASIL PENII                                        | LAIAN               |                       |      |                     |                      |        |  |  |  |
| NIM ANGGOTA                                        | NAMA ANGGOTA        | KRITERIA PENILAIAN    | NILA | I Periode Penilaian |                      |        |  |  |  |
| 061630500368                                       | Fitri Juwita Adelia | Kedisiplinan Anggota  | 40   | 2018                |                      |        |  |  |  |
| 061630500368                                       | Fitri Juwita Adelia | Tanggungjawab Anggota | 45   | 2018                |                      |        |  |  |  |
| 061630500368                                       | Fitri Juwita Adelia | Produktivitas Anggota | 45   | 2018                |                      |        |  |  |  |
| 061630500368                                       | Fitri Juwita Adelia | Prestasi Anggota      | 40   | 2018                |                      |        |  |  |  |
| 061630500368                                       | Fitri Juwita Adelia | Dedikasi Anggota      | 40   | 2018                |                      |        |  |  |  |
|                                                    |                     |                       |      |                     |                      |        |  |  |  |
|                                                    |                     |                       |      | ©UKM WPS Po         | liteknik Negeri Sriv | wijaya |  |  |  |

### Gambar 4.55 Tampilan Halaman Lihat Penilaian

Pada halaman ini anggota hanya dapat melihat nilai kinerjanya sendiri yang diberikan oleh pihak Badan Pengurus Harian.

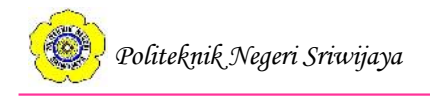

### 4.6 Pengujian Sistem

Pengujian sistem dilakukan dengan menggunakan metode *blackbox*. Metode *blackbox* adalah metode untuk menguji apakah program telah berjalan sesuai dengan apa yang diinginkan atau belum. Fakhri, Aknuranda, Pramono (2018:2971) dalam penelitiannya menjelaskan bahwa metode *blackbox* adalah metode untuk menguji apakah program sudah diterapkan sesuai dengan perancangan atau belum. Sedangkan Pare (2013:226) dalam penelitiannya menjelaskan bahwa metode pengujian *blackbox* memfokuskan pada keperluan fungsional sistem.

| No | Skenario     | Test Case    | Hasil yang  | Hasil     | Kesimpulan |
|----|--------------|--------------|-------------|-----------|------------|
|    | Pengujian    |              | Diharapkan  | Pengujian |            |
| 1  | User memilih | User memilih | Menampilkan | Sesuai    | valid      |
|    | pilihan menu | pilihan      | halaman     | harapan   |            |
|    | masuk dan    | "Badan       | login user  |           |            |
|    | mengklik     | Pengurus     |             |           |            |
|    | tombol       | Harian" atau |             |           |            |
|    | "Pilih"      | "Anggota"    |             |           |            |

### Tabel 4.7 Pengujian Halaman Awal Aplikasi

# Tabel 4.8 Pengujian Halaman Login User

| No | Skenario   | Test Case           | Hasil yang  | Hasil     | Kesimpulan |
|----|------------|---------------------|-------------|-----------|------------|
|    | Pengujian  |                     | Diharapkan  | Pengujian |            |
| 1  | User login | User BPH            | Menampilkan | Sesuai    | valid      |
|    | dengan     | <i>login</i> dengan | halaman     | harapan   |            |
|    | memasukkan | memasukkan          | beranda     |           |            |
|    | username   | <i>username</i> dan | Badan       |           |            |
|    | dan        | password            | Pengurus    |           |            |
|    | password   |                     | Harian      |           |            |

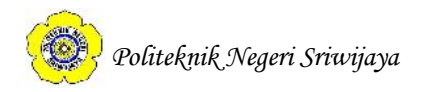

| 2 | User login | User Anggota         | Menampilkan  | Sesuai  | valid |
|---|------------|----------------------|--------------|---------|-------|
|   | dengan     | <i>login</i> dengan  | halaman      | harapan |       |
|   | memasukkan | memasukkan           | beranda      |         |       |
|   | username   | <i>username</i> dan  | Anggota      |         |       |
|   | dan        | password             |              |         |       |
|   | password   |                      |              |         |       |
| 3 | User       | User                 | Tetap berada | Sesuai  | valid |
|   | memasukkan | memasukkan           | di halaman   | harapan |       |
|   | username   | <i>username</i> atau | login user   |         |       |
|   | atau       | password yang        |              |         |       |
|   | password   | salah                |              |         |       |
| 4 | User       | User mengklik        | Tetap berada | Sesuai  | valid |
|   | memasukkan | tombol <i>login</i>  | di halaman   | harapan |       |
|   | username   | dengan               | login user   |         |       |
|   | atau       | mengosongkan         |              |         |       |
|   | password   | <i>username</i> atau |              |         |       |
|   |            | password             |              |         |       |

# Lanjutan Tabel 4.8 Pengujian Halaman Login User

# Tabel 4.9 Pengujian Halaman Beranda Badan Pengurus Harian (BPH)

| No | Skenario  | Test Case | Hasil yang  | Hasil     | Kesimpulan |
|----|-----------|-----------|-------------|-----------|------------|
|    | Pengujian |           | Diharapkan  | Pengujian |            |
| 1  | Logout    | BPH       | Menampilkan | Sesuai    | valid      |
|    |           | memilih   | halaman     | harapan   |            |
|    |           | menu      | login user  |           |            |
|    |           | "Keluar"  |             |           |            |

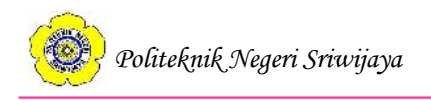

| No | Skenario  | Test Case   | Hasil yang      | Hasil     | Kesimpulan |
|----|-----------|-------------|-----------------|-----------|------------|
|    | Pengujian |             | Diharapkan      | Pengujian |            |
| 1  | Perubahan | BPH         | Perubahan       | Sesuai    | Valid      |
|    | pada data | mengubah    | otomatis        | harapan   |            |
|    |           | datanya dan | tersimpan dan   |           |            |
|    |           | mengklik    | menampilkan     |           |            |
|    |           | tombol      | halaman beranda |           |            |
|    |           | "Simpan"    | BPH             |           |            |
| 2  | Perubahan | BPH         | Perubahan       | Sesuai    | Valid      |
|    | pada data | mengubah    | kembali seperti | harapan   |            |
|    |           | datanya dan | semula          |           |            |
|    |           | mengklik    |                 |           |            |
|    |           | tombol      |                 |           |            |
|    |           | "Batal"     |                 |           |            |

# **Tabel 4.10** Pengujian Halaman Edit Data Badan Pengurus Harian (BPH)

# Tabel 4.11 Pengujian Halaman Anggota

| No | Skenario  | Test Case              | Hasil yang   | Hasil    | Kesimpu |
|----|-----------|------------------------|--------------|----------|---------|
|    | Pengujian |                        | Diharapkan   | Pengujia | lan     |
|    |           |                        |              | n        |         |
| 1  | Pencarian | User mengetikkan NIM   | Hanya        | Sesuai   | Valid   |
|    |           | anggota yang ingin     | menampilka   | harapan  |         |
|    |           | dicari dan mengklik    | n data       |          |         |
|    |           | tombol Cari            | anggota      |          |         |
|    |           |                        | yang dicari  |          |         |
| 2  | Pencarian | User mengetikkan NIM   | Tidak ada    | Sesuai   | Valid   |
|    |           | yang salah atau        | yang terjadi | harapan  |         |
|    |           | mengosongkan kotak     |              |          |         |
|    |           | pencarian dan mengklik |              |          |         |
|    |           | tombol Cari            |              |          |         |
|    |           | 1                      | 1            | 1        | 1       |

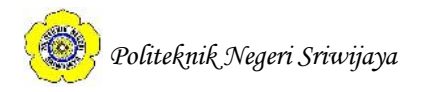

| 3 | Cetak     | User mengklik        | Menampilkan    | Sesuai  | valid |
|---|-----------|----------------------|----------------|---------|-------|
|   |           | tombol Cetak         | dokumen        | harapan |       |
|   |           |                      | dengan format  |         |       |
|   |           |                      | PDF yang       |         |       |
|   |           |                      | memuat         |         |       |
|   |           |                      | seluruh daftar |         |       |
|   |           |                      | anggota yang   |         |       |
|   |           |                      | telah diinput  |         |       |
| 4 | Tambah    | <i>User</i> mengklik | Menampilkan    | Sesuai  | valid |
|   | Data      | tombol Tambah        | halaman        | harapan |       |
|   |           | Data                 | tambah data    |         |       |
|   |           |                      | anggota        |         |       |
| 5 | Edit Data | <i>User</i> mengklik | Menampilkan    | Sesuai  | valid |
|   |           | tombol Edit          | halaman edit   | harapan |       |
|   |           |                      | data anggota   |         |       |
| 6 | Hapus     | <i>User</i> mengklik | Data terhapus  | Sesuai  | valid |
|   |           | dua kali tombol      |                | harapan |       |
|   |           | Hapus                |                |         |       |

# Lanjutan Tabel 4.11 Pengujian Halaman Anggota

# Tabel 4.12 Pengujian Halaman Tambah Data Anggota

| No | Skenario     | Test Case    | Hasil yang    | Hasil     | Kesimpulan |
|----|--------------|--------------|---------------|-----------|------------|
|    | Pengujian    |              | Diharapkan    | Pengujian |            |
| 1  | BPH          | BPH          | Data otomatis | Sesuai    | valid      |
|    | menginput    | menginput    | tersimpan dan | harapan   |            |
|    | data anggota | data anggota | ditampilkan   |           |            |
|    |              |              | pada halaman  |           |            |
|    |              |              | anggota       |           |            |

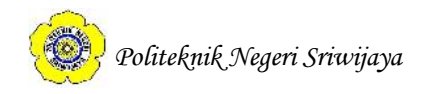

| 2 | BPH          | BPH           | Tidak terjadi  | Sesuai  | valid |
|---|--------------|---------------|----------------|---------|-------|
|   | menginput    | menginput     | perubahan      | harapan |       |
|   | data anggota | data anggota  |                |         |       |
|   |              | yang telah    |                |         |       |
|   |              | tersimpan di  |                |         |       |
|   |              | database      |                |         |       |
| 3 | BPH          | BPH           | Tidak terjadi  | Sesuai  | valid |
|   | menginput    | mengklik      | perubahan      | harapan |       |
|   | data anggota | tombol input  |                |         |       |
|   |              | meskipun      |                |         |       |
|   |              | isian data    |                |         |       |
|   |              | tidak lengkap |                |         |       |
| 4 | Batal        | BPH           | Form isian     | Sesuai  | valid |
|   |              | mengklik      | kembali        | harapan |       |
|   |              | tombol        | kosong seperti |         |       |
|   |              | cancel        | semula         |         |       |

# Lanjutan Tabel 4.12 Pengujian Halaman Tambah Data Anggota

# Tabel 4.13 Pengujian Halaman Edit Anggota

| No | Skenario  | Test Case            | Hasil yang      | Hasil   | Kesim |
|----|-----------|----------------------|-----------------|---------|-------|
|    | Pengujian |                      | Diharapkan      | Penguji | pulan |
|    |           |                      |                 | an      |       |
| 1  | Perubahan | BPH mengubah data    | Perubahan       | Sesuai  | valid |
|    | pada data | anggota dan mengklik | otomatis        | harapan |       |
|    |           | tombol "Simpan"      | tersimpan dan   |         |       |
|    |           |                      | Menampilkan     |         |       |
|    |           |                      | halaman anggota |         |       |
| 2  | Perubahan | BPH mengubah data    | Perubahan       | Sesuai  | valid |
|    | pada data | anggota dan mengklik | kembali seperti | harapan |       |
|    |           | tombol "Batal"       | semula          |         |       |

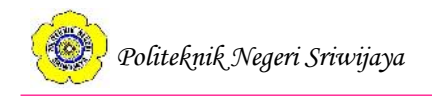

| No | Skenario  | Test Case            | Hasil yang     | Hasil     | Kesimpulan |
|----|-----------|----------------------|----------------|-----------|------------|
|    | Pengujian |                      | Diharapkan     | Pengujian |            |
| 1  | Pencarian | User mengetikkan     | Hanya          | Sesuai    | valid      |
|    |           | nama kriteria yang   | menampilkan    | harapan   |            |
|    |           | ingin dicari dan     | data kriteria  |           |            |
|    |           | mengklik tombol      | yang dicari    |           |            |
|    |           | Cari                 |                |           |            |
| 2  | Pencarian | User mengetikkan     | Tidak ada      | Sesuai    | valid      |
|    |           | kata kunci yang      | yang terjadi   | harapan   |            |
|    |           | salah atau           |                |           |            |
|    |           | mengosongkan         |                |           |            |
|    |           | kotak pencarian dan  |                |           |            |
|    |           | mengklik tombol      |                |           |            |
|    |           | Cari                 |                |           |            |
| 3  | Cetak     | <i>User</i> mengklik | Menampilkan    | Sesuai    | valid      |
|    |           | tombol Cetak         | dokumen        | harapan   |            |
|    |           |                      | dengan format  |           |            |
|    |           |                      | PDF yang       |           |            |
|    |           |                      | memuat         |           |            |
|    |           |                      | seluruh daftar |           |            |
|    |           |                      | kriteria yang  |           |            |
|    |           |                      | telah diinput  |           |            |
| 4  | Tambah    | <i>User</i> mengklik | Menampilkan    | Sesuai    | valid      |
|    | Data      | tombol Tambah        | halaman        | harapan   |            |
|    |           | Data                 | tambah data    |           |            |
|    |           |                      | kriteria       |           |            |

# Tabel 4.14 Pengujian Halaman Kriteria

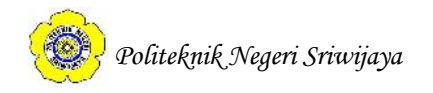

| 5 | Edit Data             | User mengklik                                                            | Menampilkan                                           | Sesuai                       | valid |
|---|-----------------------|--------------------------------------------------------------------------|-------------------------------------------------------|------------------------------|-------|
|   |                       | tombol Edit                                                              | halaman edit                                          | harapan                      |       |
|   |                       |                                                                          | data kriteria                                         |                              |       |
| 6 | Hapus                 | User mengklik                                                            | Data terhapus                                         | Sesuai                       | valid |
|   |                       | dua kali tombol                                                          |                                                       | harapan                      |       |
|   |                       | Hapus                                                                    |                                                       |                              |       |
| 7 | Hitung                | BPH mengklik                                                             | Menampilkan                                           | Sesuai                       | valid |
|   | Normalisasi           | tombol hitung                                                            | halaman                                               | harapan                      |       |
|   |                       | normalisasi                                                              | hitung nilai                                          |                              |       |
|   |                       |                                                                          | normalisasi                                           |                              |       |
| 7 | Hitung<br>Normalisasi | dua kali tombol<br>Hapus<br>BPH mengklik<br>tombol hitung<br>normalisasi | Menampilkan<br>halaman<br>hitung nilai<br>normalisasi | harapan<br>Sesuai<br>harapan | valid |

# Lanjutan Tabel 4.14 Pengujian Halaman Kriteria

# Tabel 4.15 Pengujian Halaman Tambah Data Kriteria

| No | Skenario      | Test Case     | Hasil yang  | Hasil     | Kesimpulan |
|----|---------------|---------------|-------------|-----------|------------|
|    | Pengujian     |               | Diharapkan  | Pengujian |            |
| 1  | BPH           | BPH           | Data        | Sesuai    | valid      |
|    | menginput     | menginput     | otomatis    | harapan   |            |
|    | data kriteria | data kriteria | tersimpan   |           |            |
|    |               |               | dan         |           |            |
|    |               |               | ditampilkan |           |            |
|    |               |               | pada        |           |            |
|    |               |               | halaman     |           |            |
|    |               |               | kriteria    |           |            |
| 2  | BPH           | BPH           | Tidak       | Sesuai    | valid      |
|    | menginput     | menginput     | terjadi     | harapan   |            |
|    | data kriteria | data kriteria | perubahan   |           |            |
|    |               | yang telah    |             |           |            |
|    |               | tersimpan di  |             |           |            |
|    |               | database      |             |           |            |

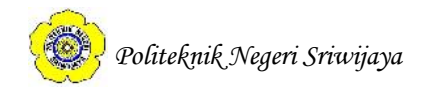

| 3 | BPH           | BPH mengklik   | Tidak             | Sesuai  | valid |
|---|---------------|----------------|-------------------|---------|-------|
|   | menginput     | tombol input   | terjadi           | harapan |       |
|   | data kriteria | meskipun isian | perubahan         |         |       |
|   |               | data tidak     |                   |         |       |
|   |               | lengkap        |                   |         |       |
| 4 | Batal         | BPH mengklik   | <i>Form</i> isian | Sesuai  | valid |
|   |               | tombol cancel  | kembali           | harapan |       |
|   |               |                | kosong            |         |       |
|   |               |                | seperti           |         |       |
|   |               |                | semula            |         |       |

# Lanjutan Tabel 4.15 Pengujian Halaman Tambah Data Kriteria

# Tabel 4.16 Pengujian Halaman Edit Kriteria

| <b>Ъ</b> .Т | G1 ·      | <b>— —</b>    | TT 11       | TT 11     |            |
|-------------|-----------|---------------|-------------|-----------|------------|
| No          | Skenario  | Test Case     | Hasil yang  | Hasil     | Kesimpulan |
|             | Pengujian |               | Diharapkan  | Pengujian |            |
| 1           | Perubahan | BPH           | Perubahan   | Sesuai    | valid      |
|             | pada data | mengubah      | otomatis    | harapan   |            |
|             |           | data kriteria | tersimpan   |           |            |
|             |           | dan mengklik  | dan         |           |            |
|             |           | tombol        | Menampilkan |           |            |
|             |           | "Simpan"      | halaman     |           |            |
|             |           |               | kriteria    |           |            |
| 2           | Perubahan | BPH           | Perubahan   | Sesuai    | valid      |
|             | pada data | mengubah      | kembali     | harapan   |            |
|             |           | data kriteria | seperti     |           |            |
|             |           | dan mengklik  | semula      |           |            |
|             |           | tombol        |             |           |            |
|             |           | "Batal"       |             |           |            |
| 1           | 1         |               | 1           | 1         | 1          |

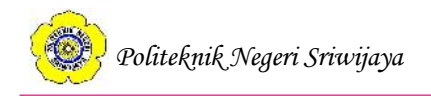

| No | Skenario    | Test Case    | Hasil yang  | Hasil     | Kesimpulan |
|----|-------------|--------------|-------------|-----------|------------|
|    | Pengujian   |              | Diharapkan  | Pengujian |            |
| 1  | Hitung      | BPH          | Hasil       | Sesuai    | valid      |
|    | Nilai       | memilih ID   | perhitungan | harapan   |            |
|    | Normalisasi | kriteria dan | otomatis    |           |            |
|    |             | mengklik     | tersimpan   |           |            |
|    |             | tombol       | dan         |           |            |
|    |             | hitung       | ditampilkan |           |            |

# Tabel 4.17 Pengujian Halaman Hitung Nilai Normalisasi

# Tabel 4.18 Pengujian Halaman Nilai Anggota

| No | Skenario  | Test Case        | Hasil yang   | Hasil     | Kesimpulan |
|----|-----------|------------------|--------------|-----------|------------|
|    | Pengujian |                  | Diharapkan   | Pengujian |            |
| 1  | Pencarian | User mengetikkan | Hanya        | Sesuai    | valid      |
|    |           | NIM anggota yang | menampilkan  | harapan   |            |
|    |           | ingin dicari     | data nilai   |           |            |
|    |           |                  | kinerja      |           |            |
|    |           |                  | anggota yang |           |            |
|    |           |                  | dicari       |           |            |
| 2  | Pencarian | User mengetikkan | Tidak ada    | Sesuai    | valid      |
|    |           | kata kunci yang  | yang terjadi | harapan   |            |
|    |           | salah atau       |              |           |            |
|    |           | mengosongkan     |              |           |            |
|    |           | kotak pencarian  |              |           |            |
|    |           | dan mengklik     |              |           |            |
|    |           | tombol Cari      |              |           |            |

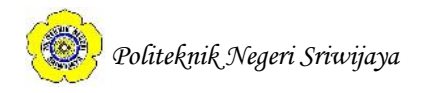

| 3 | Cetak     | User mengklik      | Menampilkan    | Sesuai  | valid |
|---|-----------|--------------------|----------------|---------|-------|
|   |           | tombol Cetak       | dokumen        | harapan |       |
|   |           |                    | dengan         |         |       |
|   |           |                    | format PDF     |         |       |
|   |           |                    | yang memuat    |         |       |
|   |           |                    | seluruh daftar |         |       |
|   |           |                    | nilai kinerja  |         |       |
|   |           |                    | anggota yang   |         |       |
|   |           |                    | telah diinput  |         |       |
| 4 | Tambah    | User mengklik      | Menampilkan    | Sesuai  | valid |
|   | Data      | tombol Tambah      | halaman        | harapan |       |
|   |           | Data               | tambah data    |         |       |
|   |           |                    | nilai anggota  |         |       |
| 5 | Edit Data | User mengklik      | Menampilkan    | Sesuai  | valid |
|   |           | tombol Edit        | halaman edit   | harapan |       |
|   |           |                    | data nilai     |         |       |
|   |           |                    | anggota        |         |       |
| 6 | Hapus     | User mengklik dua  | Data terhapus  | Sesuai  | valid |
|   |           | kali tombol Hapus  |                | harapan |       |
| 7 | Hitung    | BPH mengklik       | Menampilkan    | Sesuai  | valid |
|   | Vektor S  | tombol hitung      | halaman        | harapan |       |
|   |           | Vektor S           | hitung nilai   |         |       |
|   |           |                    | vektor S       |         |       |
| 8 | Lihat     | BPH mengklik       | Menampilkan    | Sesuai  | valid |
|   | hasil     | tombol lihat hasil | halaman        | harapan |       |
|   | vektor    | vektor             | hitung nilai   |         |       |
|   |           |                    | vektor V       |         |       |

# Lanjutan Tabel 4.18 Pengujian Halaman Nilai Anggota

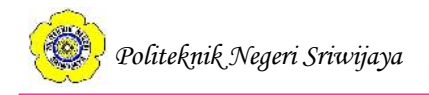

| No | Skenario     | Test Case       | Hasil yang    | Hasil   | Kesimpulan |
|----|--------------|-----------------|---------------|---------|------------|
|    | Pengujian    |                 | Diharapkan    | Penguji |            |
|    |              |                 |               | an      |            |
| 1  | Hitung nilai | BPH mengklik    | Hasil         | Sesuai  | valid      |
|    | vektor S     | tombol hitung   | perhitungan   | harapan |            |
|    |              | vektor S        | otomatis      |         |            |
|    |              |                 | tersimpan     |         |            |
|    |              |                 | dan           |         |            |
|    |              |                 | menampilkan   |         |            |
|    |              |                 | pesan data    |         |            |
|    |              |                 | berhasil      |         |            |
|    |              |                 | disimpan      |         |            |
| 2  | Hitung nilai | BPH mengklik    | Tidak terjadi | Sesuai  | valid      |
|    | vektor S     | tombol hitung   | perubahan     | harapan |            |
|    |              | vektor S pada   |               |         |            |
|    |              | data yang telah |               |         |            |
|    |              | tersimpan       |               |         |            |
| 3  | Tambah Data  | BPH menekan     | Menampilkan   | Sesuai  | valid      |
|    | Nilai        | tombol tambah   | halaman       | harapan |            |
|    |              | data nilai      | tambah data   |         |            |
|    |              |                 | nilai anggota |         |            |
| 4  | Hitung nilai | BPH mengklik    | Menampilkan   | Sesuai  | valid      |
|    | vektor V     | tombol hitung   | halaman       | harapan |            |
|    |              | vektor V        | hitung nilai  |         |            |
|    |              |                 | vektor V      |         |            |
| 1  | 1            | 1               | 1             | 1       | 1          |

# Tabel 4.19 Pengujian Halaman Hitung Nilai Vektor S

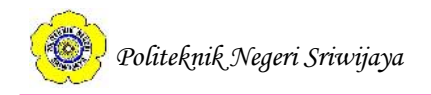

| No | Skenario  | Test Case          | Hasil yang    | Hasil     | Kesimpulan |
|----|-----------|--------------------|---------------|-----------|------------|
|    | Pengujian |                    | Diharapkan    | Pengujian |            |
| 1  | Hitung    | BPH mengklik       | Hasil         | Sesuai    | valid      |
|    | nilai     | tombol hitung      | perhitungan   | harapan   |            |
|    | vektor S  | nilai vektor V     | otomatis      |           |            |
|    |           |                    | tersimpan     |           |            |
|    |           |                    | dan data      |           |            |
|    |           |                    | ditampilkan   |           |            |
| 2  | Hitung    | BPH mengkil        | Tidak terjadi | Sesuai    | valid      |
|    | nilai     | tombol hitung      | perubahan     | harapan   |            |
|    | vektor V  | nilai vektor V     |               |           |            |
|    |           | pada data yang     |               |           |            |
|    |           | telah tersimpan    |               |           |            |
| 3  | Hitung    | BPH mengklik       | Menampilkan   | Sesuai    | valid      |
|    | nilai     | dua kali pada      | halaman       | harapan   |            |
|    | Vektor S  | tombol hitung      | hitung nilai  |           |            |
|    |           | vektor S           | vektor S      |           |            |
| 4  | Lihat     | BPH mengklik       | Menampilkan   | Sesuai    | valid      |
|    | Nilai     | tombol lihat nilai | halaman nilai | harapan   |            |
|    |           |                    | anggota       |           |            |
| 5  | Hapus     | BPH mengklik       | Data terhapus | Sesuai    | valid      |
|    |           | dua kali tombol    |               | harapan   |            |
|    |           | hapus              |               |           |            |

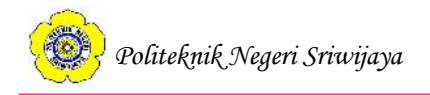

| No | Skenario  | Test Case         | Hasil yang     | Hasil     | Kesimpulan |
|----|-----------|-------------------|----------------|-----------|------------|
|    | Pengujian |                   | Diharapkan     | Pengujian |            |
| 1  | Pencarian | User mengetikkan  | Hanya          | Sesuai    | valid      |
|    |           | periode penilaian | menampilkan    | harapan   |            |
|    |           | yang ingin dicari | data hasil     |           |            |
|    |           | dan mengklik      | perhitungan    |           |            |
|    |           | tombol Cari       | nilai kinerja  |           |            |
|    |           |                   | anggota        |           |            |
|    |           |                   | berdasarkan    |           |            |
|    |           |                   | periode yang   |           |            |
|    |           |                   | dicari         |           |            |
| 2  | Pencarian | User mengetikkan  | Tidak ada      | Sesuai    | valid      |
|    |           | kata kunci yang   | yang terjadi   | harapan   |            |
|    |           | mengosongkan      |                |           |            |
|    |           | kotak pencarian   |                |           |            |
|    |           | dan mengklik      |                |           |            |
| 3  | Cetak     | tombol Cari       | Menampilkan    | Sesuai    | Valid      |
|    | Count     | tombol Cetak      | dokumen        | Harapan   | , and      |
|    |           |                   | dengan         | Thatapan  |            |
|    |           |                   | format PDF     |           |            |
|    |           |                   | vang memuat    |           |            |
|    |           |                   | seluruh daftar |           |            |
|    |           |                   | hasil          |           |            |
|    |           |                   | perhitungan    |           |            |
|    |           |                   | dan            |           |            |
|    |           |                   | perankingan    |           |            |
|    |           |                   | kineria        |           |            |
|    |           |                   | anggota        |           |            |
|    |           |                   |                |           |            |

| <b>Tabel 4.21</b> | Pengujian | halaman | hasil | perankingan                             |
|-------------------|-----------|---------|-------|-----------------------------------------|
|                   |           |         |       | p • · · · · · · · · · · · · · · · · · · |

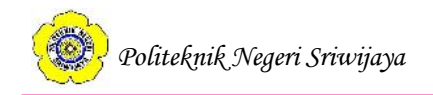

| No | Skenario  | Test Case | Hasil yang  | Hasil     | Kesimpulan |
|----|-----------|-----------|-------------|-----------|------------|
|    | Pengujian |           | Diharapkan  | Pengujian |            |
| 1  | Logout    | Anggota   | Menampilkan | Sesuai    | valid      |
|    |           | memilih   | halaman     | harapan   |            |
|    |           | menu      | login user  |           |            |
|    |           | "Keluar"  |             |           |            |

# **Tabel 4.22** Pengujian Halaman Beranda Anggota

# **Tabel 4.23** Pengujian Halaman Anggota

| No | Skenario  | Test Case     | Hasil yang   | Hasil     | Kesimpulan |
|----|-----------|---------------|--------------|-----------|------------|
|    | Pengujian |               | Diharapkan   | Pengujian |            |
| 1  | Pencarian | Anggota       | Hanya        | Sesuai    | valid      |
|    |           | mengetikkan   | menampilkan  | harapan   |            |
|    |           | NIM anggota   | data anggota |           |            |
|    |           | yang ingin    | yang dicari  |           |            |
|    |           | dicari dan    |              |           |            |
|    |           | mengklik      |              |           |            |
|    |           | tombol Cari   |              |           |            |
| 2  | Pencarian | Anggota       | Tidak ada    | Sesuai    | valid      |
|    |           | mengetikkan   | yang terjadi | harapan   |            |
|    |           | NIM yang      |              |           |            |
|    |           | salah atau    |              |           |            |
|    |           | mengosongkan  |              |           |            |
|    |           | kotak         |              |           |            |
|    |           | pencarian dan |              |           |            |
|    |           | mengklik      |              |           |            |
|    |           | tombol Cari   |              |           |            |

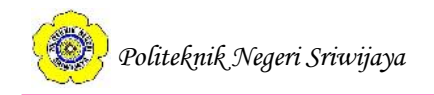

| No | Skenario  | Test Case     | Hasil yang    | Hasil     | Kesimpulan |
|----|-----------|---------------|---------------|-----------|------------|
|    | Pengujian |               | Diharapkan    | Pengujian |            |
| 1  | Pencarian | Anggota       | Hanya         | Sesuai    | valid      |
|    |           | mengetikkan   | menampilkan   | harapan   |            |
|    |           | nama kriteria | data kriteria |           |            |
|    |           | yang ingin    | yang dicari   |           |            |
|    |           | dicari dan    |               |           |            |
|    |           | mengklik      |               |           |            |
|    |           | tombol Cari   |               |           |            |
| 2  | Pencarian | Anggota       | Tidak ada     | Sesuai    | valid      |
|    |           | mengetikkan   | yang terjadi  | harapan   |            |
|    |           | nama kriteria |               |           |            |
|    |           | yang salah    |               |           |            |
|    |           | atau          |               |           |            |
|    |           | mengosongkan  |               |           |            |
|    |           | kotak         |               |           |            |
|    |           | pencarian dan |               |           |            |
|    |           | mengklik      |               |           |            |
|    |           | tombol Cari   |               |           |            |

Tabel 4.24 Pengujian halaman kriteria

# Tabel 4.25 Pengujian Halaman Penilaian

| No | Skenario  | Test Case          | Hasil yang   | Hasil     | Kesimpulan |
|----|-----------|--------------------|--------------|-----------|------------|
|    | Pengujian |                    | Diharapkan   | Pengujian |            |
| 1  | Tampil    | Halaman hanya      | Hanya        | Sesuai    | valid      |
|    |           | menampilkan        | menampilkan  | harapan   |            |
|    |           | data nilai kinerja | data nilai   |           |            |
|    |           | anggota yang       | kinerja      |           |            |
|    |           | login              | anggota yang |           |            |
|    |           |                    | login        |           |            |

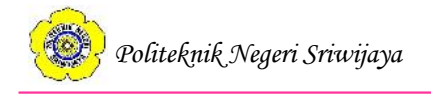

### 4.7 Pembahasan

Sistem informasi penilaian kinerja anggota pada Unit Kegiatan Mahasiswa (UKM) WPS Politeknik Negeri Sriwijaya Menggunakan Metode *Weighted Product* bertujuan untuk membantu dalam menentukan anggota terbaik berdasarkan hasil penilaian kinerja dan membantu dalam evaluasi kinerja anggota yang lebih akurat.

Penelitian yang dilakukan oleh Muslimin (2016:1-7) mengenai penilaian kinerja dosen menggunakan metode *Weighted Product* menghasilkan kesimpulan bahwa implementasi hasil perhitungan manual dan sistem menghasilkan *output* yang sama sehingga dapat dijadikan sebagai bahan pertimbangan dalam evaluasi kualitas dosen STMIK Balikpapan.

Dalam penelitian yang dilakukan oleh Yoni dan Mustafidah (2016:23) mengenai pengambilan keputusan pemilihan mahasiswa lulusan terbaik menggunakan metode *Weighted Product* disebutkan bahwa metode ini cocok digunakan karena dalam penelitian mereka tidak ada sub kriteria.

Penelitian yang dilakukan oleh Ahmadi dan Wijayanti (2014:19-22) mengenai penentuan penerima bantuan langsung masyarakat PNPM mandiri perdesaan menghasilkan kesimpulan bahwa metode WP adalah metode dengan perhitungan sederhana dan mudah untuk diterapkan dalam kasus-kasus yang masih tinggi unsur subjektivitasnya.

Berdasarkan hasil penelitian sebelumnya yang telah diuraikan di atas maka penulis menggunakan metode *Weighted Product* karena konsepnya yang mudah dipahami dan dalam penelitian yang dilakukan tidak terdapat sub kriteria.

Berikut ini adalah perbandingan hasil analisa perbaikan atau normalisasi bobot kriteria penilaian kinerja anggota UKM WPS Politeknik Negeri Sriwijaya dan hasil perhitungan perbaikan atau normalisasi bobot kriteria menggunakan sistem:

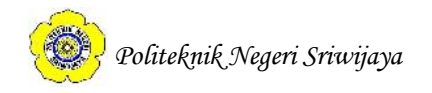

| No | Kriteria         | Bobot    | Kepentingan | Hasil Perbaikan/Normalisasi |
|----|------------------|----------|-------------|-----------------------------|
|    |                  | Kriteria |             | Bobot Kriteria              |
| 1  | Kedisiplinan     | 25%      | Sangat      | 0.25                        |
|    | Anggota          |          | Penting     |                             |
| 2  | Tanggung Jawab   | 25%      | Sangat      | 0.25                        |
|    | Anggota          |          | Penting     |                             |
| 3  | Produktivitas    | 20%      | Penting     | 0.20                        |
|    | Anggota          |          |             |                             |
| 4  | Prestasi Anggota | 10%      | Cukup       | 0.10                        |
|    |                  |          | Penting     |                             |
| 5  | Dedikasi Anggota | 20%      | Penting     | 0.20                        |

### Tabel 4.26 Hasil Analisa Perbaikan Bobot Kriteria

### Sistem Informasi Penilaian Kinerja Anggota UKM WPS

Beranda Anggota Kriteria Penilaian Hasil Perankingan Keluar

DATA KRITERIA

| intung Norma | titung formansasi Tamban Data Cetan Can Kitena |                |                   |         |     |  |  |
|--------------|------------------------------------------------|----------------|-------------------|---------|-----|--|--|
| ID KRITERIA  | NAMA KRITERIA                                  | BOBOT KRITERIA | HASIL NORMALISASI | TINDAK  | AN  |  |  |
| 01           | Kedisiplinan Anggota                           | 25             | 0.25              | Hapus E | dit |  |  |
| 02           | Tanggungjawab Anggota                          | 25             | 0.25              | Hapus E | dit |  |  |
| 03           | Produktivitas Anggota                          | 20             | 0.2               | Hapus E | dit |  |  |
| 04           | Prestasi Anggota                               | 10             | 0.1               | Hapus E | dit |  |  |
| 05           | Dedikasi Anggota                               | 20             | 0.2               | Harme E | die |  |  |

1.

©UKM WPS Politeknik Negeri Sriwijaya

# Gambar 4.56 Hasil Perbaikan Bobot Kriteria Menggunakan Sistem

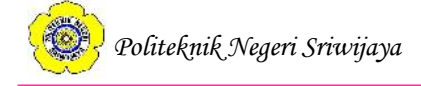

Berikut ini adalah perbandingan hasil analisa perhitungan dan perankingan penilaian kinerja anggota UKM WPS Politeknik Negeri Sriwijaya dengan hasil perhitungan dan perankingan penilaian kinerja anggota menggunakan sistem.

| Nom | Nama Anggota       | Hasil Perhitungan | Hasil Perhitungan |
|-----|--------------------|-------------------|-------------------|
| or  |                    | Vektor S          | Vektor V          |
| 1   | Korza Wasita       | 80.9759           | 0.0327699         |
|     | Maharani           |                   |                   |
| 2   | Ayu Dzakiroh       | 78.7196           | 0.0318568         |
| 3   | Zelika Apriliani   | 75.1793           | 0.0304241         |
| 4   | Lusi Damayanti     | 73.2106           | 0.0296274         |
| 5   | Andini Charisa     | 72.711            | 0.0294252         |
| 6   | Ravena Ar Raiyan   | 72.0265           | 0.0291482         |
| 7   | Nabila Ramadhani   | 70.7949           | 0.0286498         |
| 8   | Desthalia Mufidah  | 67.6985           | 0.0273967         |
| 9   | Chela Remita       | 64.8266           | 0.0262345         |
| 10  | Aprilia Anjelina   | 63.1293           | 0.0255476         |
| 11  | Atika Oktavianti   | 62.3574           | 0.0252353         |
| 12  | Saphira Syaliarum  | 62.2005           | 0.0251718         |
|     | А.                 |                   |                   |
| 13  | Ega Dwiyanti       | 60.9321           | 0.0246585         |
|     | Putri              |                   |                   |
| 14  | Saffanah Permata   | 60                | 0.0242812         |
|     | Sari               |                   |                   |
| 15  | Lika Mutiara       | 58.0533           | 0.0234934         |
| 16  | Saskia Asmarani    | 57.8516           | 0.0234118         |
| 17  | Putri Qurrota Aini | 57.6961           | 0.0233489         |
| 18  | Sari Dwi           | 55                | 0.0222578         |
|     | Damayanti          |                   |                   |
| 19  | Amrina Rosyada     | 53.8517           | 0.0217931         |
|     | D.W.P              |                   |                   |
| 20  | Anugerah Sakti     | 53.2946           | 0.0215677         |
|     | Berutu             |                   |                   |
| 21  | Annisa Ramadani    | 52.3318           | 0.02117           |

Tabel 4.27 Hasil Analisa Data Perhitungan dan Perankingan Kinerja Anggota

| 22 | Soraya Fitriani     | 51.8569 | 0.0209858 |
|----|---------------------|---------|-----------|
| 23 | M. Fega             | 51.6066 | 0.0208845 |
|    | Briyansyah          |         |           |
| 24 | Khoirul Fatwa       | 50      | 0.0202344 |
| 25 | Diah Andriani       | 50      | 0.0202344 |
| 26 | Jesica Arliandy     | 48.8072 | 0.0197517 |
| 27 | Aisyah              | 48.3556 | 0.0195689 |
|    | Rahmadilla          |         |           |
| 28 | Rezki Prima Sari    | 45.8676 | 0.018562  |
| 29 | Zharifah Sharfina   | 45      | 0.0182109 |
| 30 | Ayu Safitri         | 43.3147 | 0.0175289 |
| 31 | Henny Yuniarti      | 42.2949 | 0.0171162 |
|    | Rabeka              |         |           |
| 32 | Novita Rizki        | 42.1773 | 0.0170686 |
| 33 | Fitri Juwita Adelia | 42.1773 | 0.0170686 |
| 34 | Nadila Ramadhoni    | 41.1953 | 0.0166712 |
| 35 | Novita Sari         | 40      | 0.0161875 |
| 36 | M. Haidar           | 40      | 0.0161875 |
|    | Wallenstein         |         |           |
| 37 | Tyas Afrelly        | 38.6867 | 0.015656  |
| 38 | Nurul Puspita       | 37.8414 | 0.0153139 |
| 39 | Danela Silviana     | 37.6672 | 0.0152434 |
| 40 | Sri Lerianti Dwi P. | 37.6672 | 0.0152434 |
| 41 | M. Yoga Azto        | 37.4994 | 0.0151755 |
|    | Diraputra           |         |           |
| 42 | Seri Astina         | 37.1071 | 0.0150168 |
| 43 | Larashati           | 34.2168 | 0.0138471 |
| 44 | Alissia Mutiara B   | 33.6768 | 0.0136286 |
| 45 | Yunita Sari         | 33.6768 | 0.0136286 |
| 46 | Damayanti           | 30.9393 | 0.0125207 |
|    | Qomairoh            |         |           |
| 47 | Eka Saharani        | 30.8756 | 0.012495  |
|    | Syakillah           |         |           |
| 48 | Anita               | 30      | 0.0121406 |
|    | Mardhotillah        |         |           |

# Lanjutan Tabel 4.27 Tabel Hasil Analisa Data Perhitungan dan Perankingan Kinerja Anggota

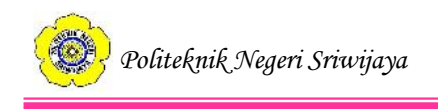

| 49 | Riwen Setiawan     | 30      | 0.0121406  |
|----|--------------------|---------|------------|
| 50 | Fikri Hidayatullah | 15.6944 | 0.00635133 |
|    |                    |         |            |

Dan hasil perhitungan dan perankingan menggunakan sistem sebagai berikut:

| Nomor | Nama Anggota     | Hasil       | Hasil Perhitungan Vektor |
|-------|------------------|-------------|--------------------------|
|       |                  | Perhitungan | V                        |
|       |                  | Vektor S    |                          |
| 1     | Korza Wasita     | 80.9759     | 0.0327699                |
|       | Maharani         |             |                          |
| 2     | Ayu Dzakiroh     | 78.7196     | 0.0318568                |
| 3     | Zelika Apriliani | 75.1793     | 0.0304241                |
| 4     | Lusi Damayanti   | 73.2106     | 0.0296274                |
| 5     | Andini Charisa   | 72.711      | 0.0294252                |
| 6     | Ravena Ar        | 72.0265     | 0.0291482                |
|       | Raiyan           |             |                          |
| 7     | Nabila           | 70.7949     | 0.0286498                |
|       | Ramadhani        |             |                          |
| 8     | Desthalia        | 67.6985     | 0.0273967                |
|       | Mufidah          |             |                          |
| 9     | Chela Remita     | 64.8266     | 0.0262345                |
| 10    | Aprilia Anjelina | 63.1293     | 0.0255476                |
| 11    | Atika Oktavianti | 62.3574     | 0.0252353                |
| 12    | Saphira          | 62.2005     | 0.0251718                |
|       | Syaliarum A.     |             |                          |
| 13    | Ega Dwiyanti     | 60.9321     | 0.0246585                |
|       | Putri            |             |                          |
| 14    | Saffanah         | 60          | 0.0242812                |
|       | Permata Sari     |             |                          |
| 15    | Lika Mutiara     | 58.0533     | 0.0234934                |
| 16    | Saskia Asmarani  | 57.8516     | 0.0234118                |
| 17    | Putri Qurrota    | 57.6961     | 0.0233489                |
|       | Aini             |             |                          |
| 18    | Sari Dwi         | 55          | 0.0222578                |
|       | Damayanti        |             |                          |
| 19    | Amrina Rosyada   | 53.8517     | 0.0217931                |
|       | D.W.P            |             |                          |
| 20    | Anugerah Sakti   | 53.2946     | 0.0215677                |
|       | Berutu           |             |                          |
| 21    | Annisa           | 52.3318     | 0.021178                 |

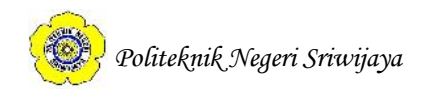

|             | Ramadani                                                                 |         |           |
|-------------|--------------------------------------------------------------------------|---------|-----------|
| 22          | Soraya Fitriani                                                          | 51.8569 | 0.0209858 |
| Lanju       | Lanjutan Tabel 4.28 Data Hasil Perhitungan dan Penilaian Kinerja Anggota |         |           |
| Pada Sistem |                                                                          |         |           |
| 23          | M. Fega                                                                  | 51.6066 | 0.0208845 |
|             | Briyansyah                                                               |         |           |
| 24          | Khoirul Fatwa                                                            | 50      | 0.0202344 |
| 25          | Diah Andriani                                                            | 50      | 0.0202344 |
| 26          | Jesica Arliandy                                                          | 48.8072 | 0.0197517 |
| 27          | Aisyah<br>Rahmadilla                                                     | 48.3556 | 0.0195689 |
| 28          | Rezki Prima Sari                                                         | 45.8676 | 0.018562  |
| 29          | Zharifah<br>Sharfina                                                     | 45      | 0.0182109 |
| 30          | Ayu Safitri                                                              | 43.3147 | 0.0175289 |
| 31          | Henny Yuniarti<br>Rabeka                                                 | 42.2949 | 0.0171162 |
| 32          | Novita Rizki                                                             | 42.1773 | 0.0170686 |
| 33          | Fitri Juwita<br>Adelia                                                   | 42.1773 | 0.0170686 |
| 34          | Nadila<br>Ramadhoni                                                      | 41.1953 | 0.0166712 |
| 35          | Novita Sari                                                              | 40      | 0.0161875 |
| 36          | M. Haidar<br>Wallenstein                                                 | 40      | 0.0161875 |
| 37          | Tyas Afrelly                                                             | 38.6867 | 0.015656  |
| 38          | Nurul Puspita                                                            | 37.8414 | 0.0153139 |
| 39          | Danela Silviana                                                          | 37.6672 | 0.0152434 |
| 40          | Sri Lerianti Dwi<br>P.                                                   | 37.6672 | 0.0152434 |
| 41          | M. Yoga Azto<br>Diraputra                                                | 37.4994 | 0.0151755 |
| 42          | Seri Astina                                                              | 37.1071 | 0.0150168 |
| 43          | Larashati                                                                | 34.2168 | 0.0138471 |
| 44          | Alissia Mutiara<br>B                                                     | 33.6768 | 0.0136286 |
| 45          | Yunita Sari                                                              | 33.6768 | 0.0136286 |
| 46          | Damayanti<br>Qomairoh                                                    | 30.9393 | 0.0125207 |

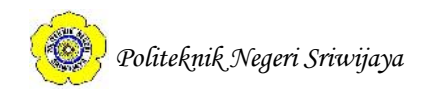

| 47          | Eka Saharani<br>Syakillah                                                | 30.8756 | 0.012495   |
|-------------|--------------------------------------------------------------------------|---------|------------|
| Lanju       | Lanjutan Tabel 4.28 Data Hasil Perhitungan dan Penilaian Kinerja Anggota |         |            |
| Pada Sistem |                                                                          |         |            |
| 48          | Anita                                                                    | 30      | 0.0121406  |
|             | Mardhotillah                                                             |         |            |
| 49          | Riwen Setiawan                                                           | 30      | 0.0121406  |
| 50          | Fikri                                                                    | 15.6944 | 0.00635133 |
|             | Hidayatullah                                                             |         |            |

Dari hasil uraian diatas maka dapat disimpulkan bahwa hasil analisa data perhitungan dan perankingan kinerja anggota UKM WPS Politeknik Negeri Sriwijaya menggunakan metode *Weighted Product* dan hasil perhitungan dan perankingan kinerja anggota UKM WPS Politeknik Negeri Sriwijaya dengan menggunakan sistem memberikan hasil yang sama, yaitu Korza Wasita Maharani sebagai anggota terbaik berdasarkan nilai vektor V.

Perbandingan metode *Weighted Product* yang penulis gunakan dengan metode lainnya seperti metode *Analytic Hierarchy Process* dijelaskan dalam penelitian yang dilakukan oleh Suratmi yang berjudul "Analisa Perbandingan Metode *Weighted Product* (WP) dan Metode *Analytical Hierarchy Process* (AHP) Untuk Menentukan Penerima Bonus Pada Karyawan PT.Telesindo Shop" pada tahun 2016 sebagai berikut:

| Perihal           | Metode WP               | Metode AHP                  |
|-------------------|-------------------------|-----------------------------|
|                   |                         |                             |
| Tahap Perhitungan | -Menghitung normalisasi | -Membuat matriks            |
|                   |                         |                             |
|                   | bobot kriteria          | perbandingan                |
|                   |                         |                             |
|                   | -Mengnitung Vektor S    | -Membuat matrixs nilai      |
|                   | Manahituna Valstan V    | Imitania                    |
|                   | -weightung vektor v     | kinteria                    |
|                   |                         | Mombuot motrike             |
|                   |                         | -Memoual maurks             |
|                   |                         | penjumlahan setian haris    |
|                   |                         | penjumanan senap baris      |
|                   |                         | - Menguii rasio konsistensi |
|                   |                         | Wenguji rusio konsistensi   |
|                   |                         | -Membuat tabel perbandingan |
|                   |                         |                             |

Tabel 4.29 Perbandingan Metode WP dan AHP

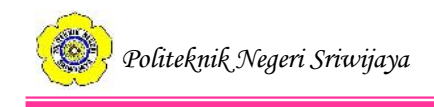

| а | antar subkriteria |
|---|-------------------|

| Proses Penilaian | Proses penilaian dilakukan | Proses penyelesaiannya         |
|------------------|----------------------------|--------------------------------|
|                  | dengan menentukan nilai    | dilakukan perbandingan         |
|                  | bobot untuk setiap atribut | berpasangan antara kriteria    |
|                  | kemudian dilakukan         | dan kriteria serta             |
|                  | perangkingan dan           | subkriteria dan subkriteria.   |
|                  | menyeleksi bobot tertinggi | Hasil perbandingan             |
|                  | yang menjadi hasil         | berpasangan dibagi dengan      |
|                  | alternatif terbaik         | jumlah elemen, sehingga        |
|                  |                            | diperoleh nilai prioritas dari |
|                  |                            | setiap kriteria                |
|                  |                            | dan subkriteria. Nilai         |
|                  |                            | prioritas dikalikan dengan     |
|                  |                            | nilai keadaan alteratif untuk  |
|                  |                            | mendapatkan hasil              |
|                  |                            | akhir.                         |
|                  |                            |                                |
| Kemudahan dalam  | Mudah dipahami karena      | Sulit dipahami karena rumus    |
| pemahaman proses | rumus perhitungannya       | perhitungannya banyak          |
| perhitungan      | sedikit                    |                                |

### Lanjutan Tabel 4.29 Perbandingan Metode WP dan AHP

### 4.8 Perawatan Sistem

- 1. Pemeliharaan sistem perlu dilakukan jika terdapat kesalahan dan kekurangan yang belum terdeteksi sehingga sistem perlu diperbaiki
- 2. Sistem memerlukan perubahan karena perubahan kebutuhan *user*
- 3. Sistem mengalami perubahan karena lingkungan luar (perubahan bisnis).
- 4. Sistem perlu ditingkatkan lagi agar dapat membantu pengguna sistem.